# **iNA110** Series

**Din Rail Network Appliance** 

**User's Manual** 

# USER'S MANUAL

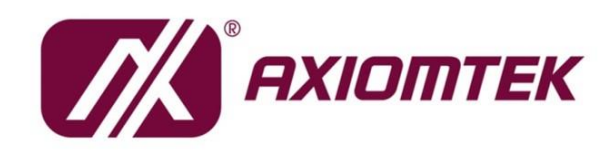

www.axiomtek.com

# Disclaimers

This manual has been carefully checked and believed to contain accurate information. Axiomtek Co., Ltd. assumes no responsibility for any infringements of patents or any third party's rights, and any liability arising from such use.

Axiomtek does not warrant or assume any legal liability or responsibility for the accuracy, completeness or usefulness of any information in this document. Axiomtek does not make any commitment to update the information in this manual.

Axiomtek reserves the right to change or revise this document and/or product at any time without notice.

No part of this document may be reproduced, stored in a retrieval system, or transmitted, in any form or by any means, electronic, mechanical, photocopying, recording, or otherwise, without the prior written permission of Axiomtek Co., Ltd.

©Copyright 2024 AXIOMTEK Co., Ltd. All Rights Reserved February 2024, Version A1 Printed in Taiwan

# **Safety Approvals**

- CE Marking
- FCC Class A

#### • FCC Compliance

This equipment has been tested and complies with the limits for a Class A digital device, pursuant to Part 15 of the FCC Rules. These limits are designed to provide reasonable protection against harmful interference in a residential installation. If not installed and used in accordance with proper instructions, this equipment might generate or radiate radio frequency energy and cause harmful interference to radio communications. However, there is no guarantee that interference will not occur in a particular installation. If this equipment does cause harmful interference to radio or television reception, which can be determined by turning the equipment off and on, the user is encouraged to try to correct the interference by one or more of the following measures:

Reorient or relocate the receiving antenna.

Increase the separation between the equipment and receiver.

Connect the equipment into an outlet on a circuit different from that to which the receiver is connected.

Consult the dealer or an experienced radio/TV technician for help.

Shielded interface cables must be used in order to comply with emission limits.

# **Safety Precautions**

Before getting started, read the following important cautions.

- 1. Be sure to ground yourself to prevent static charge when installing the internal components. Use a grounding wrist strap and place all electronic components in any static-shielded devices. Most electronic components are sensitive to static electrical charge.
- Disconnect the power cords from the iNA110 before making any installation. Be sure both the system and the external devices are turned OFF. A sudden surge of power could ruin sensitive components. Make sure the iNA110 is properly grounded.
- 3. Do not open the system's top cover. If opening the cover for maintenance is a must, only a trained technician is allowed to do so. Integrated circuits on computer boards are sensitive to static electricity. To avoid damaging chips from electrostatic discharge, observe the following precautions:
  - Before handling a board or integrated circuit, touch an unpainted portion of the system unit chassis for a few seconds. This will help to discharge any static electricity in your body.
  - When handling boards and components, wear a wrist-grounding strap, available from most electronic component stores.

## **Trademarks Acknowledgments**

Axiomtek is a trademark of Axiomtek Co., Ltd.

Windows<sup>®</sup> is a trademark of Microsoft Corporation. IBM, PC/AT, PS/2, VGA are trademarks of International Business Machines Corporation.

Intel<sup>®</sup> and Pentium<sup>®</sup> are trademarks of Intel Corporation.

AMI is trademark of American Megatrend Inc.

Other brand names and trademarks are the properties and registered brands of their respective owners.

# **Table of Contents**

| Secti | on 1                       | Introduction                                                      | 1        |
|-------|----------------------------|-------------------------------------------------------------------|----------|
| 1.1   | Genera                     | l Description                                                     | 1        |
| 1.2   | Feature                    | 25                                                                | 1        |
| 1.3   | Specific                   | cations                                                           | 2        |
| 1.4   | Dimens                     | ions and Outlines                                                 | 3        |
|       | 1.4.1                      | Din-Rail Bracket Dimensions                                       | 4        |
| 1.5   | I/O Out                    | lets                                                              | 5        |
| Secti | on 2                       | Hardware and Installation                                         | 7        |
| 2.1   | Check I                    | .ist                                                              | 7        |
| 2.2   | Placem                     | ent                                                               | 8        |
| 2.3   | Connec                     | tors                                                              | 9        |
|       | 2.3.1                      | Mini PCIe full connector (CN5)                                    | 10       |
|       | 2.3.2                      | Mini PCIe half connector (CN1)                                    | 11       |
|       | 2.3.3<br>2.3.4             | LAN Port (CN9~CN12)<br>Power (CN2)                                | 12<br>12 |
|       | 2.3.5                      | Serial Port1 (Console)                                            | 12       |
|       | 2.3.6                      | Serial Port2 (COM)                                                | 13       |
| 2.4   | Restore                    | BIOS Optimal Defaults (SW1)                                       | 13       |
|       | <ul> <li>Pressi</li> </ul> | ng the tact switch (10 seconds) can restore BIOS optimal defaults | 13       |
| 2.5   | Memor                      | y Module (SO-DIMM)                                                | 14       |
| 2.6   | Installir                  | ng the Hard Disk Drive                                            | 16       |
| 2.7   | Installir                  | ng the mSATA Module                                               | 17       |
| 2.8   | Installir                  | ng Din-rail Mount                                                 | 18       |
| Secti | on 3                       | AMI BIOS Setup Utility                                            | 20       |
| 3.1   | Starting                   | ]                                                                 | 20       |
| 3.2   | Naviga                     | tion Keys                                                         | 20       |
| 3.3   | Main M                     | lenu                                                              | 21       |
| 3.4   | Advanc                     | ed Menu                                                           | 23       |
| 3.5   | Chipset                    | : Menu                                                            | 42       |
| 3.7   | Boot M                     | enu                                                               | 46       |

| 3.8 Save & Ex | kit Menu                   | 52 |
|---------------|----------------------------|----|
| Appendix A    | LAN Bypass Configuration   | 63 |
| About LAN By  | /pass                      | 63 |
| Appendix B    | WDT Timer for System Reset | 66 |
|               |                            |    |
| WDT (Watchd   | og Timer)                  | 66 |

# Section 1 Introduction

This chapter contains general information and detailed specifications of the iNA110 Series Network Appliance Server. It contains the following sections:

- General Description
- Features
- Specifications
- Dimensions and Outlines
- I/O Outlets

## 1.1 General Description

The iNA110 is a DIN rail cybersecurity security network appliance platform for VPN, firewall and other network security applications, which can support Intel® Apollo Lake processor. This platform supports one DDR3L-1600 SO-DIMM memory slot, expandable up to 8GB. In the meantime, the platform also offers four Gigabit Ethernet ports which can provide the best throughput. For storage, it also provides one mSATA SSD drive. This platform can be easily enabled through application programs to make a user-friendly appliance for customers, and provide the highest ever performance of encryption and decryption.

### 1.2 Features

The iNA110 series offers a compact size, high compatibility with Intel® Apollo Lake processors,

and low power consumption, perfect for network security applications.

- Intel<sup>®</sup> Apollo Lake Processor
- Supports up to 8GB DDR3L-1600 SO-DIMM system memory
- Supports up to four 10/100/1000 Mbps Ethernet ports with 1-pair LAN Bypass
- Supports two mini-PCIe slot for Wireless/3G/LTE and mSATA
- Supports Windows 10 and Linux operating system

# 1.3 Specifications

| Model                  | iNA110                                                                                                    |
|------------------------|----------------------------------------------------------------------------------------------------|
| SBCs                   | NAB210                                                                                                    |
| Form Factor            | Din Rail                                                                                                    |
| Chassis Material       | Steel                                                                                                    |
| Chipset                | SoC integrated                                                                                                    |
| Processor/Cache        | Intel® Atom® x5-E3930 1.3GHz/2C/2M/6.5W<br>Intel® Atom® x5-E3940 1.6GHz/4C/2M/9.5W                                                                                                    |
| BIOS                   | AMI 128Mbits Flash ROM                                                                                                    |
| System Memory          | 1 x DDR3L-1600 SO-DIMM, up to 8GB non-ECC memory<br>1 x DDR3L SO-DIMM socket, up to 8GB none-buffer none-ECC<br>/ ECC, up to1866MHz                                                                              |
| Super I/O              | Fintek F81804                                                                                                    |
| Processor Graphic      | Intel <sup>®</sup> HD Graphics 500 Integrated                                                                                                    |
| Storage                | 1 x Half-size PCIe Mini Card slot with SATA/USB signal<br>1 x Full-size PCIe Mini Card slot with USB signal (with 1 x SIM<br>slot)                                                                               |
| Ethernet               | 4 x GbE RJ45 (Intel® i210IT)<br>(1-pair LAN Bypass on LAN 3 & 4)                                                                                                    |
| System I/O             | 4 x GbE RJ45<br>1 x Console port (RJ45 type)<br>1 x COM port (RS232/422/485) with terminal block<br>2 x USB 3.0 ports<br>1 x HDMI<br>1 x Tact switch for Reset<br>4 x Antenna holes<br>1 x Power input connector |
| Expansion slot         | 1 x Half-size PCIe Mini Card slot with SATA/USB signal<br>1 x Full-size PCIe Mini Card slot with USB signal (with 1 x SIM<br>slot)                                                                               |
| Power                  | 1 x 3 pin terminal block for 9-36V                                                                                                    |
| <b>PCBA Dimensions</b> | 102.5mm x 151 mm                                                                                                    |
| System<br>Dimensions   | 51 mm (2.01") (W) x 110 mm (4.33") (D) x 155 mm (6.10") (H)                                                                                                    |
| Weight (Net/<br>Gross) | 0.862 kg / 1.164 kg                                                                                                    |
| Form Factor            | DIN-rail<br>Wall-mount (Optional)                                                                                                    |
| Other                  | 4 x antenna holes for Wireless/LTE                                                                                                    |
| Certifications         | CE/FCC Class A                                                                                                    |
| OS                     | Linux kernel 4.8 or above ;Yocto 2.2;Windows 10                                                                                                    |
| Environmental          | Operating temperature: -40°C ~ 70°C<br>Storage temperature: -40°C ~ 85°C<br>10% ~ 90% non-condensing                                                                                                    |

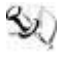

NOTE: All specifications and images are subject to change without notice.

# **1.4 Dimensions and Outlines**

The following diagram shows you dimensions and outlines of the iNA110 Series.

•

51.0

ریں <u>:</u> 1100

2⊛ []

55.0

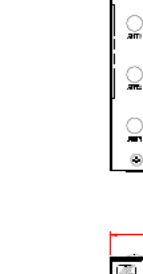

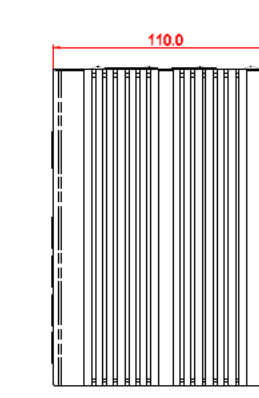

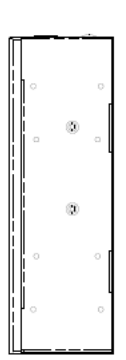

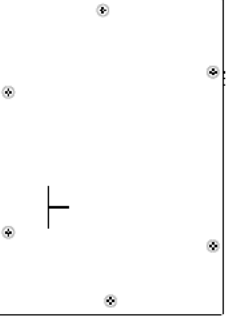

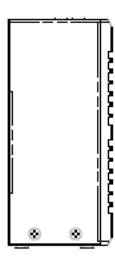

### 1.4.1 Din-Rail Bracket Dimensions

Users get 4pcs of M3\*6L screws for fixing the din-rail kit from the accessory box.

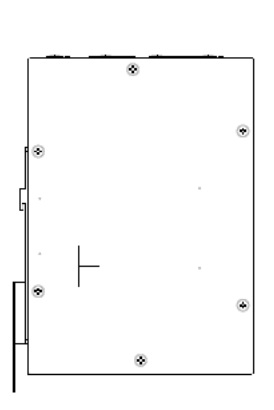

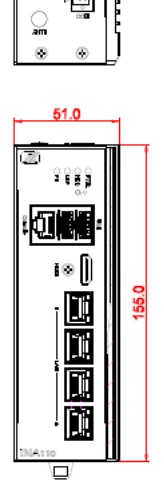

਼

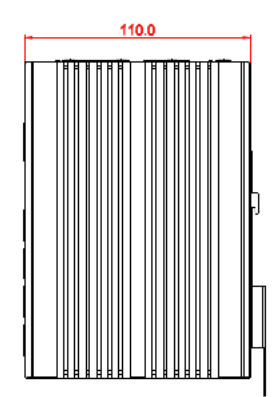

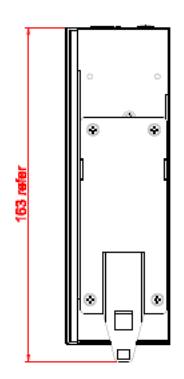

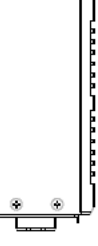

# 1.5 I/O Outlets

Locate front and rear panel I/O outlets on the iNA110 Series network appliance to connect serial and Ethernet interface devices.

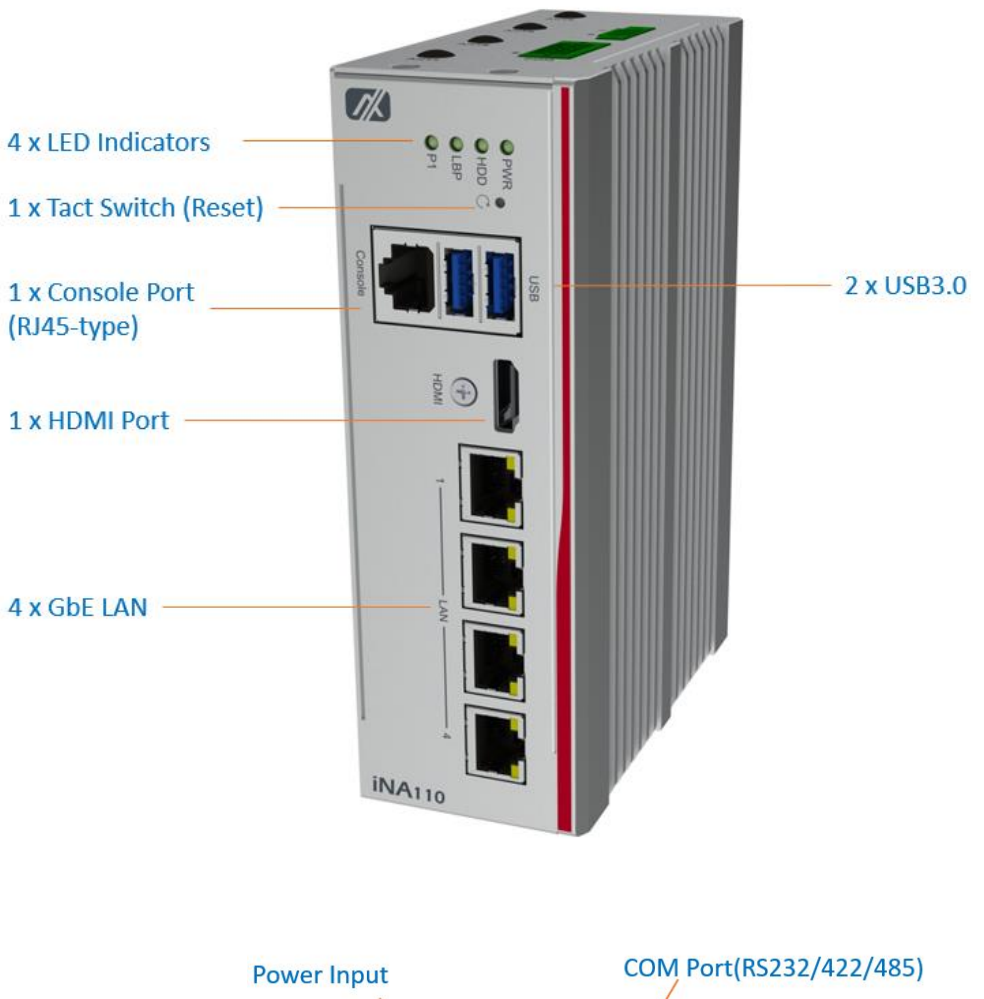

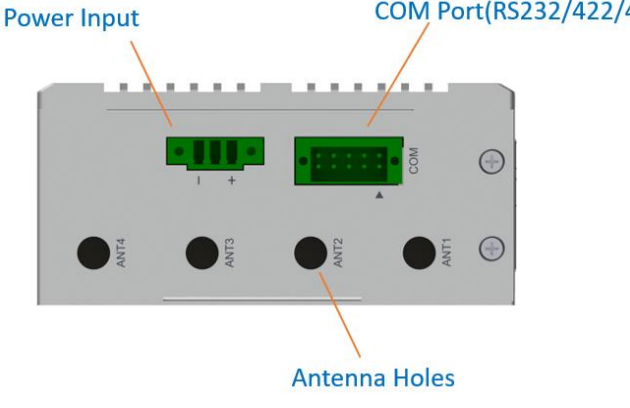

#### • Power LED

• The power LED will illuminate when the network appliance is powered on to perform diagnostic tests and check the operation.

#### HDD LED

The LED flashes when transmitting or receiving any signals.

#### • Programmable LED

A sample code will be provided that allows users to define their own function.

Section NOTE:

# If you need sample codes, please contact our FAE directly, and they are for reference purposes only.

#### • LAN Bypass LED

While running the LAN Bypass function, the LED always lights up.

#### • Reset

It is for reset the system to reboot your computer instead of turning off the power switch. It is a better way to reboot your system for a longer life of the system's power supply.

#### • Active LED (Single color) for LAN port #1, port#2, port#3, port#4

- 1. The orange LED illuminates when the LAN port connection is active.
- 2. The LED flashes when transmitting or receiving any signals to or from the appliance.
- 3. The LED is dark when the appliance is off.

#### • Link LED for LAN port #1, port#2, port#3, port#4

- 1. The double-color LED light indicates 10/100/1000Mbps transfer rate.
- 2. When the amber-color LED light is illuminating, it indicates 1000Mbps transfer rate at this moment.
- 3. When the green LED light is illuminating, it indicates 100Mbps transfer rate at this moment
- 4. If the LED is dark and Link/Active LED is illuminating or flashing, it indicates 10Mbps transfer rate.
- 5. When this LED and Link/Active LED both are dark. No networking devices are attached

| Transfer Rate | LED Light Color |
|---------------|-----------------|
| 10Mbps        | Dark            |
| 100Mbps       | Green           |
| 1000Mbps      | Amber           |

# Section 2 Hardware and Installation

The iNA110 Series offers flexible hardware configuration options to accommodate your diverse needs. This chapter will help you get familiar with the hardware.

# 2.1 Check List

The package bundled with your iNA110 Series should contain the following items:

- 1 x The iNA110 Series network appliance platform
- 1 x Din-rail Kit
- 1 x Power terminal block

If you cannot find this package or any items are missing, please contact Axiomtek distributors immediately. If you order any optional components, the package might contain those additional hardware or documents accordingly.

# 2.2 Placement

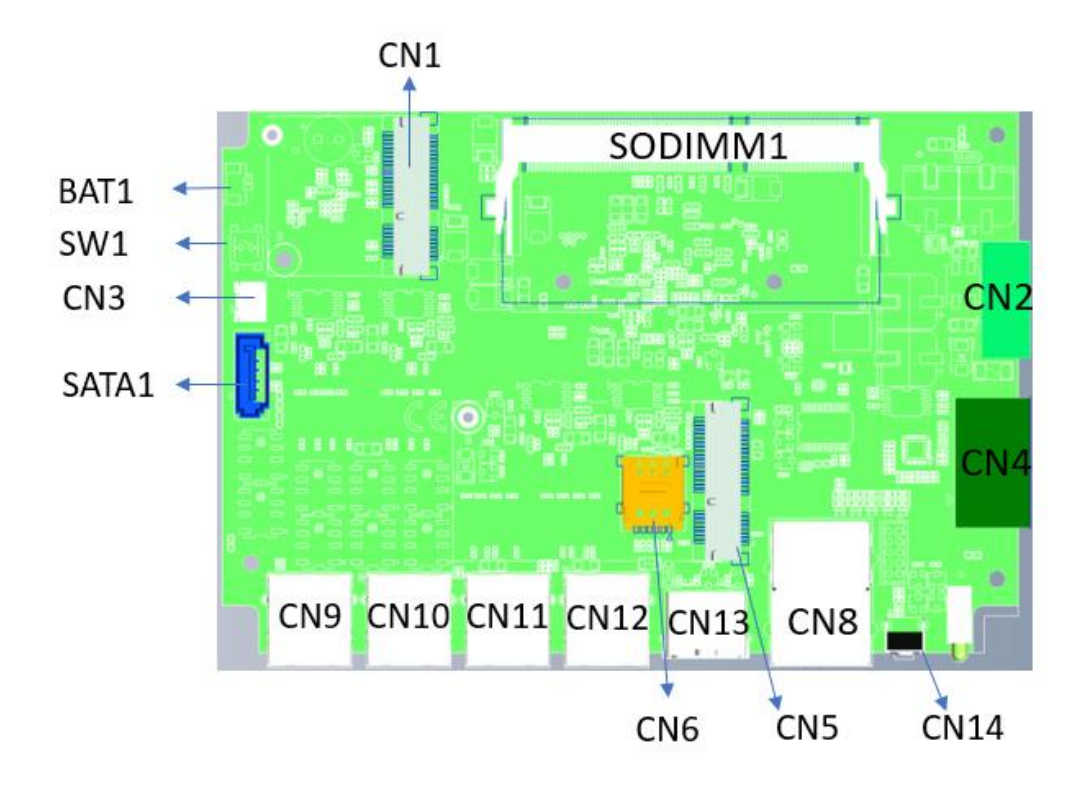

NAB210 TOP View

# 2.3 Connectors

Signals go to other parts of the system through connectors. Loose or improper connection might cause problems, please make sure all connectors are properly and firmly connected. Here is a summary table which shows all connectors on the hardware.

| Connectors                                                                                                    | Label                    |
|----------------------------------------------------------------------------------------------------|--------------------------|
| 3 pin terminal block for 12VDC Power Input                                                                                                    | CN2                      |
| SATA Connector                                                                                                    | SATA1                    |
| Battery Connector                                                                                                    | BAT1                     |
| DDR3L SODIMM Socket                                                                                                    | SODIMM1                  |
| HDMI output Connector                                                                                                    | CN13                     |
| USB3.0 *2 Connector+ Console/Serial Port1 with RS232                                                                                                    | CN8                      |
| LAN connector                                                                                                    | CN9~CN12                 |
| Mini PCle full connector (USB, SIM signal)                                                                                                    | CN5                      |
|                                                                                                    |                          |
| Mini PCIe half connector (SATA/USB signal)                                                                                                    | CN1                      |
| Mini PCIe half connector (SATA/USB signal)<br>Nano SIM card slot                                                                                            | CN1<br>CN6               |
| Mini PCIe half connector (SATA/USB signal)<br>Nano SIM card slot<br>10 pin terminal block for Serial Port2 with RS232/422/485                               | CN1<br>CN6<br>CN4        |
| Mini PCIe half connector (SATA/USB signal)<br>Nano SIM card slot<br>10 pin terminal block for Serial Port2 with RS232/422/485<br>Tact switch for clear CMOS | CN1<br>CN6<br>CN4<br>SW1 |

#### 2.3.1 Mini PCIe full connector (CN5)

The CN5 is a Mini-PCIe Rev 1.2 connector. It supports USB2.0/SIM signal.

| Pin | Signal       | Pin | Signal          |        |  |
|-----|--------------|-----|-----------------|--------|--|
| 1   | No use       | 2   | +3.3VSB         | 1      |  |
| 3   | No use       | 4   | Ground<br>(GND) | 1      |  |
| 5   | No use       | 6   | +1.5V           |        |  |
| 7   | Ground (GND) | 8   | SIM_PWR         | -      |  |
| 9   | Ground (GND) | 10  | SIM_DATA        |        |  |
| 11  | No use       | 12  | SIM_CLK         | -      |  |
| 13  | No use       | 14  | SIM_REST        |        |  |
| 15  | Ground (GND) | 16  | SIM_VPP         |        |  |
| 17  | No use       | 18  | Ground<br>(GND) | ]      |  |
| 19  | No use       | 20  | +3.3VSB         |        |  |
| 21  | Ground (GND) | 22  | PLTRST_N        | PIN 51 |  |
| 23  | No use       | 24  | +3.3VSB         |        |  |
| 25  | No use       | 26  | Ground<br>(GND) |        |  |
| 27  | Ground (GND) | 28  | +1.5V           |        |  |
| 29  | Ground (GND) | 30  | SMB_CLK         | PIN 52 |  |
| 31  | No use       | 32  | SMB_DATA        |        |  |
| 33  | No use       | 34  | Ground<br>(GND) | ]      |  |
| 35  | Ground (GND) | 36  | USB_D-          |        |  |
| 37  | Ground (GND) | 38  | USB_D+          |        |  |
| 39  | +3.3VSB      | 40  | Ground<br>(GND) |        |  |
| 41  | +3.3VSB      | 42  | No use          |        |  |
| 43  | Ground (GND) | 44  | No use          |        |  |
| 45  | No use       | 46  | No use          |        |  |
| 47  | No use       | 48  | +1.5V           |        |  |
| 49  | No use       | 50  | Ground<br>(GND) |        |  |
| 51  | No use       | 52  | +3.3VSB         |        |  |

## 2.3.2 Mini PCIe half connector (CN1)

The CN1 is a Mini-PCIe Rev 1.2 connector. it supports SATA/USB2.0 signal.

| _   |              |     |                 |
|-----|--------------|-----|-----------------|
| Pin | Signal       | Pin | Signal          |
| 1   | PCIE_WAKE0_N | 2   | +3.3VSB         |
| 3   | No use       | 4   | Ground<br>(GND) |
| 5   | No use       | 6   | +1.5V           |
| 7   | Ground (GND) | 8   | No use          |
| 9   | Ground (GND) | 10  | No use          |
| 11  | No use       | 12  | No use          |
| 13  | No use       | 14  | No use          |
| 15  | Ground (GND) | 16  | No use          |
| 17  | No use       | 18  | No use          |
| 19  | No use       | 20  | +3.3VSB         |
| 21  | Ground (GND) | 22  | PLTRST_N        |
| 23  | SATA1_RP     | 24  | +3.3VSB         |
| 25  | SATA1_RN     | 26  | Ground<br>(GND) |
| 27  | Ground (GND) | 28  | +1.5V           |
| 29  | Ground (GND) | 30  | SMB_CLK         |
| 31  | SATA1_TN     | 32  | SMB_DATA        |
| 33  | SATA1_TP     | 34  | Ground<br>(GND) |
| 35  | Ground (GND) | 36  | USB_D-          |
| 37  | Ground (GND) | 38  | USB_D+          |
| 39  | +3.3VSB      | 40  | Ground<br>(GND) |
| 41  | +3.3VSB      | 42  | No use          |
| 43  | Ground (GND) | 44  | No use          |
| 45  | No use       | 46  | No use          |
| 47  | No use       | 48  | +1.5V           |
| 49  | No use       | 50  | Ground<br>(GND) |
| 51  | No use       | 52  | +3.3VSB         |

| Right LED | 100 LAN LED (Green)/ 1000 LAN LED<br>(Amber) |          |
|-----------|----------------------------------------------|----------|
| Left LED  | Active LED (Orange)                          | Left LED |

#### 2.3.3 LAN Port (CN9~CN12)

## 2.3.4 Power (CN2)

Wide-range 12 - 24V DC power input with terminal block.

| Pin | Signal | ÷ 1         |
|-----|--------|-------------|
| 1   | Power  |             |
| 2   | N/A    | РПЦО        |
| 3   | GND    | Pin 1 Pin 3 |

## 2.3.5 Serial Port1 (Console)

| Pin | RS-232 |
|-----|--------|
| 1   | RTS1   |
| 2   | DTR1   |
| 3   | TX1    |
| 4   | GND    |
| 5   | GND    |
| 6   | RX1    |
| 7   | DSR1   |
| 8   | CTS1   |

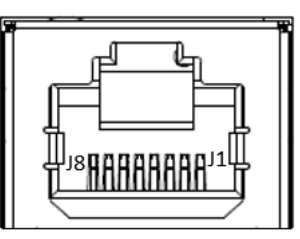

| Pin | RS-232 | RS-422 | RS-485 |   |  |
|-----|--------|--------|--------|---|--|
| 1   | GND    | GND    | GND    |   |  |
| 2   | RTS2   | RX-    | NC     |   |  |
| 3   | TXD2   | RX+    | NC     |   |  |
| 4   | CTS2   | TX-    | Data-  |   |  |
| 5   | RXD2   | TX+    | Data+  | 1 |  |
| 6   | DTR2   | NC     | NC     |   |  |
| 7   | DSR2   | NC     | NC     |   |  |
| 8   | DCD2   | NC     | NC     |   |  |
| 9   | NC     | NC     | NC     |   |  |
| 10  | NC     | NC     | NC     |   |  |

#### 2.3.6 Serial Port2 (COM)

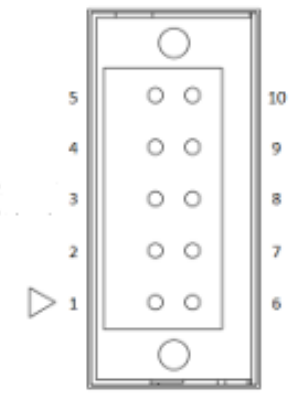

# 2.4 Restore BIOS Optimal Defaults (SW1)

• Pressing the tact switch (10 seconds) can restore BIOS optimal defaults.

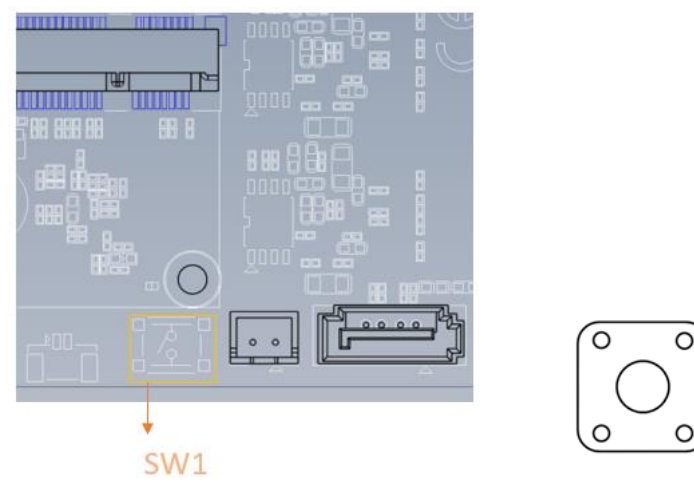

This page is intentionally left blank.

# 2.5 Memory Module (SO-DIMM)

The main board supports one DDR3L-1600 SO-DIMM slot with maximum of up to 8GB non-ECC memory.

The following steps show you how to install the memory modules:

- 1. Push down each side of the SO-DIMM slot.
- 2. Align the memory module with the slot that the notches of memory module must match the slot keys for a correct installation.

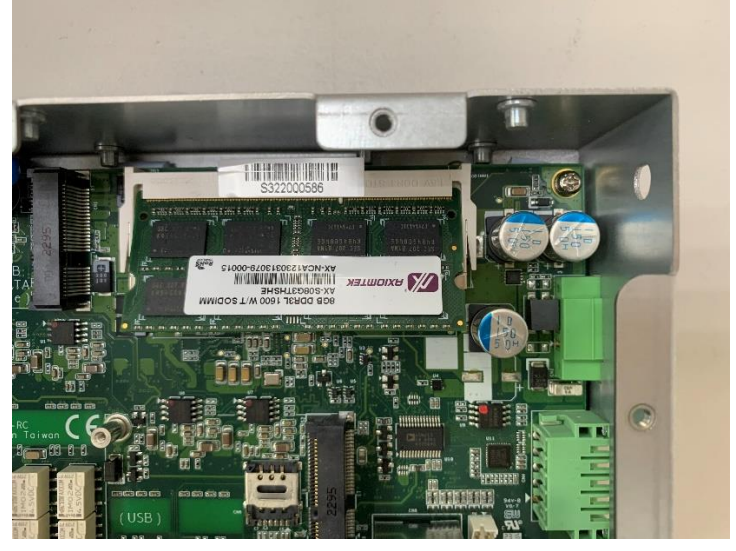

3. Install the DDR3 memory module into the designated slot and firmly push it downwards until it clicks into place. The slot latches will automatically clip onto the edges of the fully seated module.

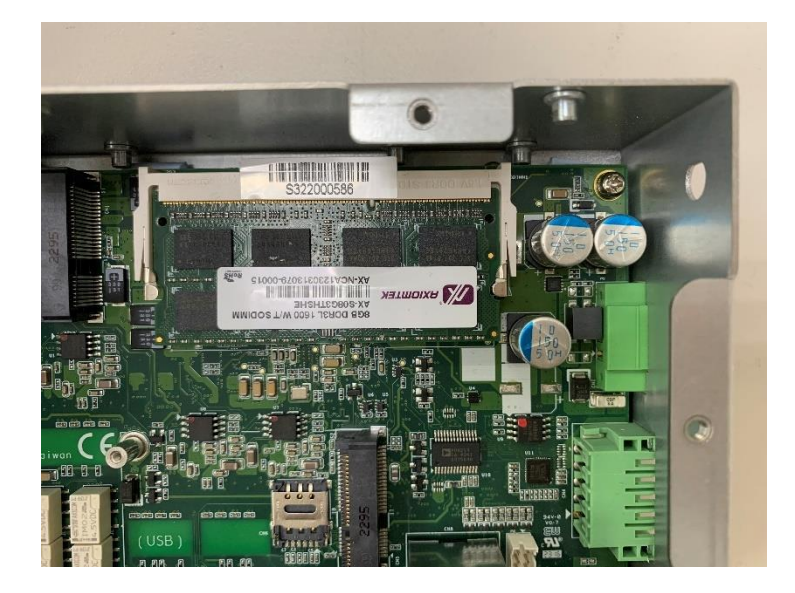

4. Stick thermal pad onto DDR.

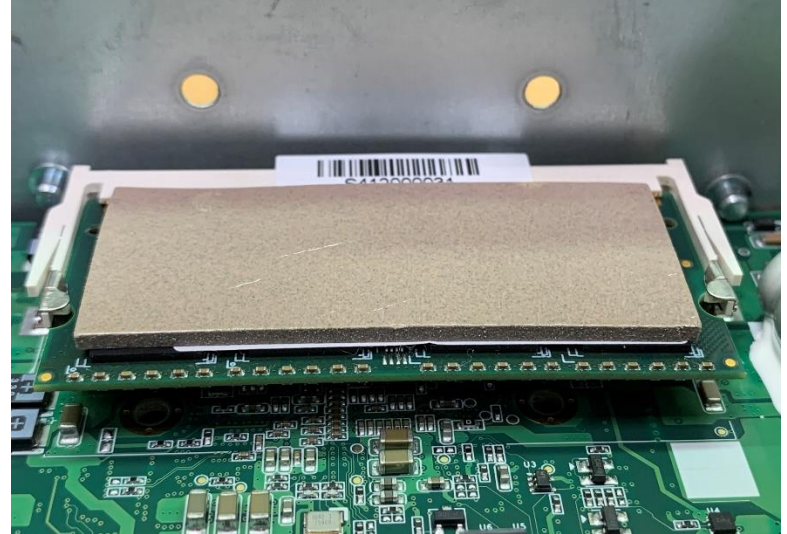

5. Install DDR bracket.

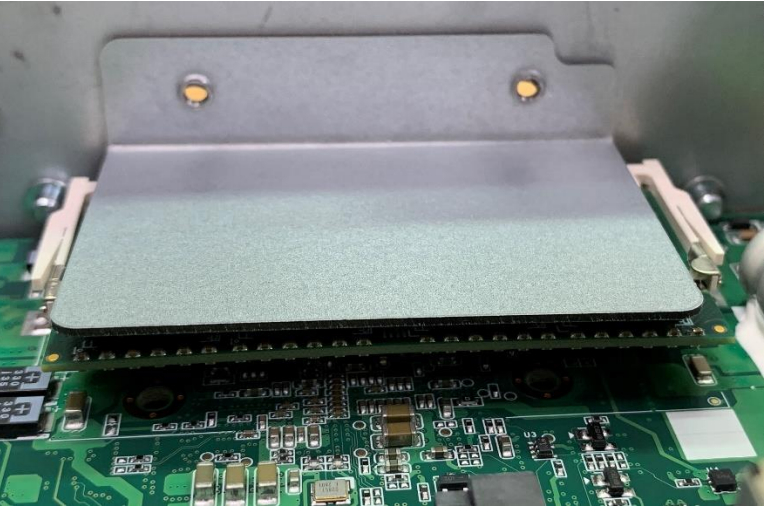

8. Tighten the screws to fix the bracket.

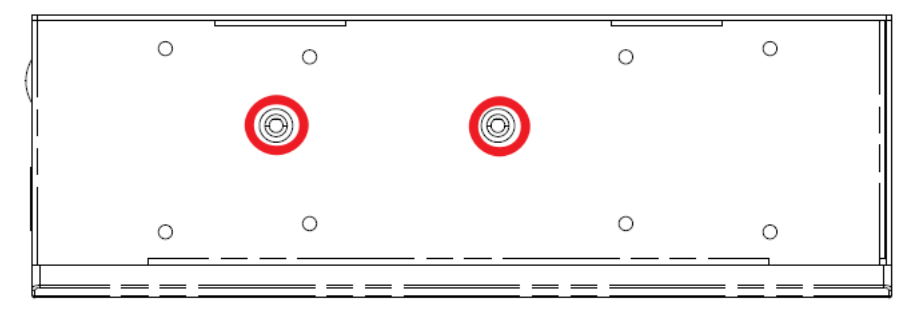

# 2.6 Installing the Hard Disk Drive

1 Turn off the system.

2 Loosen all screws of the cover and remove the cover from the system.

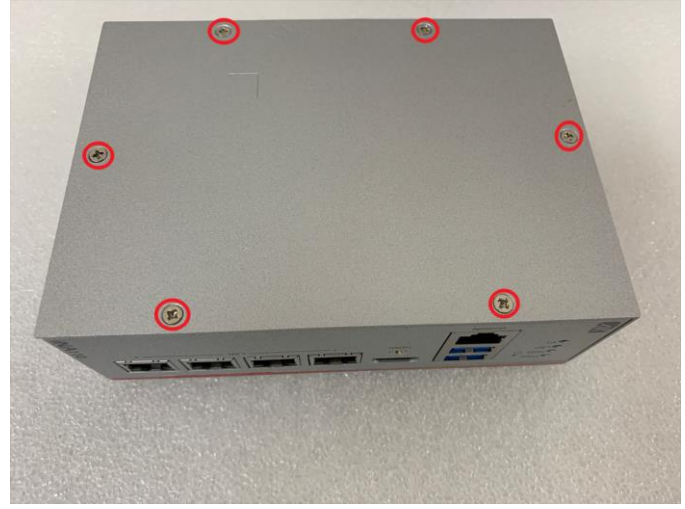

3 Loosen 4pcs of screws of the HDD tray, and fix the HDD into tray with screws.

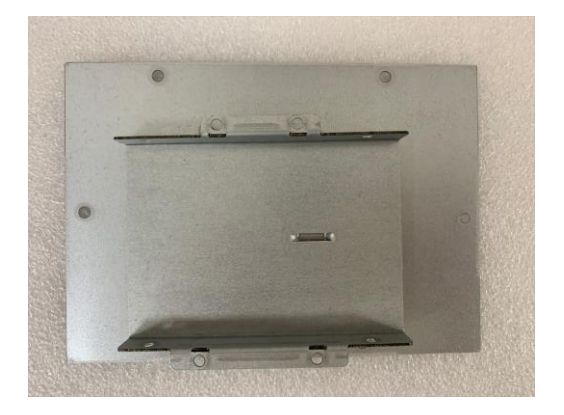

4 Place the SSD bracket on the designated location on the cover. Secure the SSD bracket using the provided 4 screws. Tighten them firmly.

Secure the SSD bracket using the provided 4 screws. Tighten them firmly but avoid overtightening. Connect the SATA+Power SSD cable to the SSD.

Secure the cable to the SSD bracket using the included cable tie. Cut the excessive cable tie.

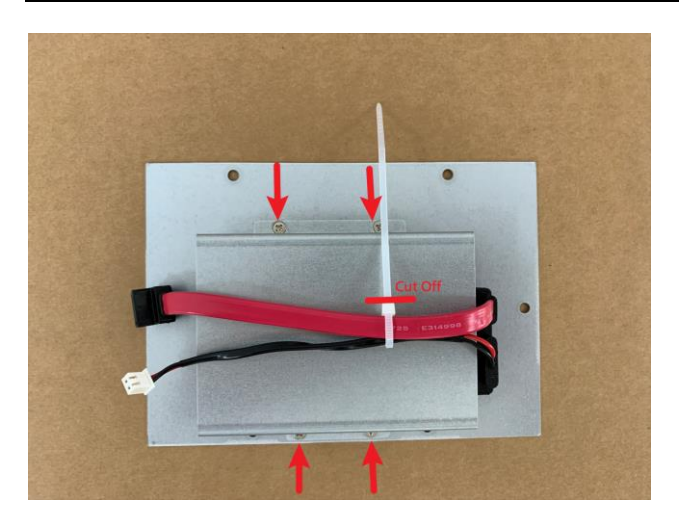

5. Connect the SATA+Power SSD cable to the motherboard connector. Ensure the SATA connector is plugged in first, followed by the power connector.

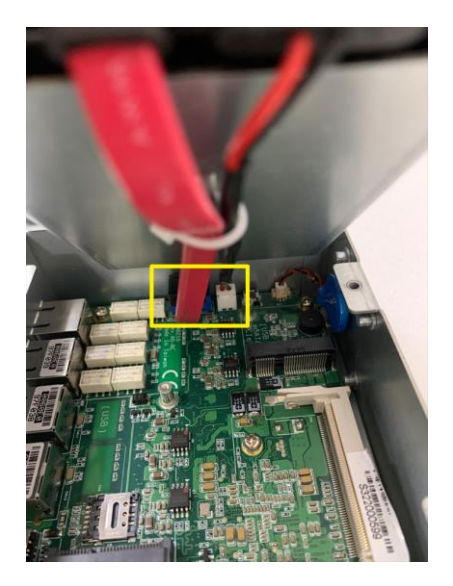

6. Put the cover on the system and securely tighten the screws. Close the chassis.

# 2.7 Installing the mSATA Module

1 Turn off the system.

2 Loosen all screws of the cover and remove the cover from the system.

#### iNA110 User's Manual

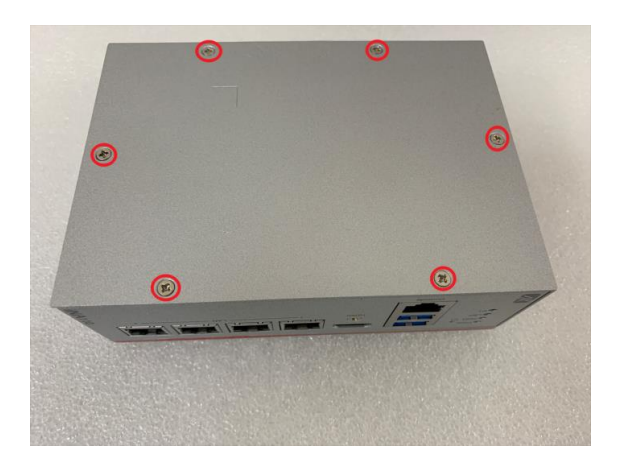

**3** Insert the mSATA module to the socket and fasten it with the screw.

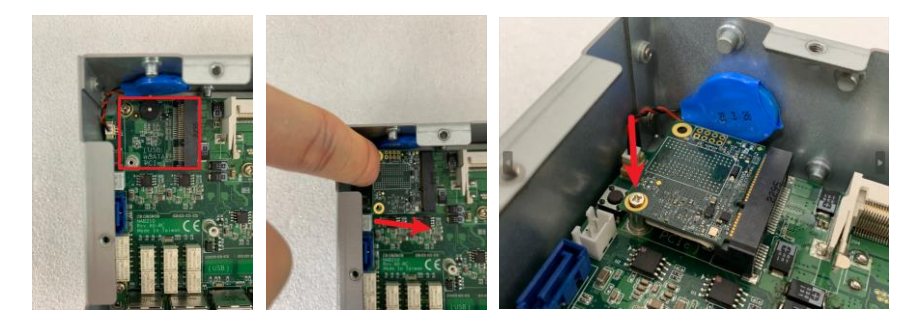

4 Put the cover back to the system, and tighten the screws to lock the chassis.

# 2.8 Installing Din-rail Mount

The iNA110 provides Din-rail Mount. Please follow the instruction below.

1 Prepare Din-rail Mountcomponents (screws and bracket).

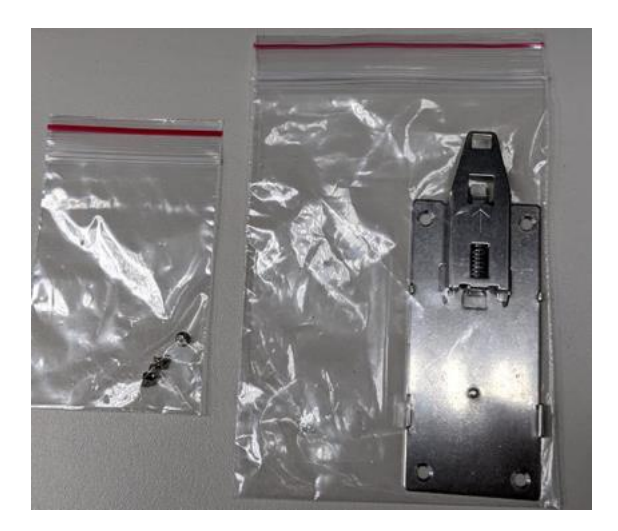

2 Assemble the bracket to the system and fasten screws tight.

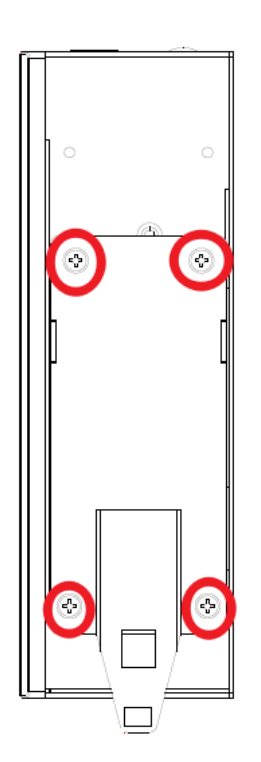

# **Section 3 AMI BIOS Setup Utility**

The AMI BIOS provides users with a built-in setup program to modify basic system configuration. All configured parameters are stored in a battery-backed-up RAM (CMOS RAM) to save the setup information whenever the power is turned off. This chapter provides users with detailed description about how to set up basic system configuration through the AMI BIOS setup utility.

#### 3.1 Starting

To enter the setup screens, follow the steps below:

- Turn on the computer and press the <Del> key immediately. 1.
- 2. After you press the <Delete> key, the main BIOS setup menu displays. You can access the other setup screens from the main BIOS setup menu, such as the Chipset and Power menus.

#### 3.2 **Navigation Keys**

The BIOS setup/utility uses a key-based navigation system called hot keys. Most of the BIOS setup utility hot keys can be used at any time during the setup navigation process. These keys include <F1>, <F2>, <Enter>, <ESC>, <Arrow> keys, and so on.

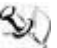

**Note:** Some of the navigation keys differ from one screen to another.

| Hot Keys      | Description                                                                                                    |  |  |  |
|---------------|----------------------------------------------------------------------------------------------------|--|--|--|
| →← Left/Right | The Left and Right <arrow> keys allow you to select a setup screen.</arrow>                                                                                                    |  |  |  |
| ∱∲ Up/Down    | The Up and Down <arrow> keys allow you to select a setup screen or sub-screen.</arrow>                                                                                                    |  |  |  |
| +– Plus/Minus | The Plus and Minus <arrow> keys allow you to change the field value of a particular setup item.</arrow>                                                                                            |  |  |  |
| Tab           | The <tab> key allows you to select setup fields.</tab>                                                                                                    |  |  |  |
| F1            | The <f1> key allows you to display the general help screen.</f1>                                                                                                    |  |  |  |
| F2            | The <f2> key allows you to load previous values.</f2>                                                                                                    |  |  |  |
| F3            | The <f3> key allows you to load optimized defaults.</f3>                                                                                                    |  |  |  |
| F4            | The <f4> key allows you to save any changes you have made and exit setup. Press the <f4> key to save your changes.</f4></f4>                                                                       |  |  |  |
| Esc           | The <esc> key allows you to discard any changes you have made and exit the setup. Press the <esc> key to exit the setup without saving your changes.</esc></esc>                                   |  |  |  |
| Enter         | The <enter> key allows you to display or change the setup option listed<br/>for a particular setup item. The <enter> key can also allow you to display<br/>the setup sub- screens.</enter></enter> |  |  |  |

# 3.3 Main Menu

When you first enter the setup utility, you will enter the Main setup screen. You can always return to the Main setup screen by selecting the Main tab. There are two Main Setup options. They are described in this section. The Main BIOS Setup screen is shown below.

System Date/Time

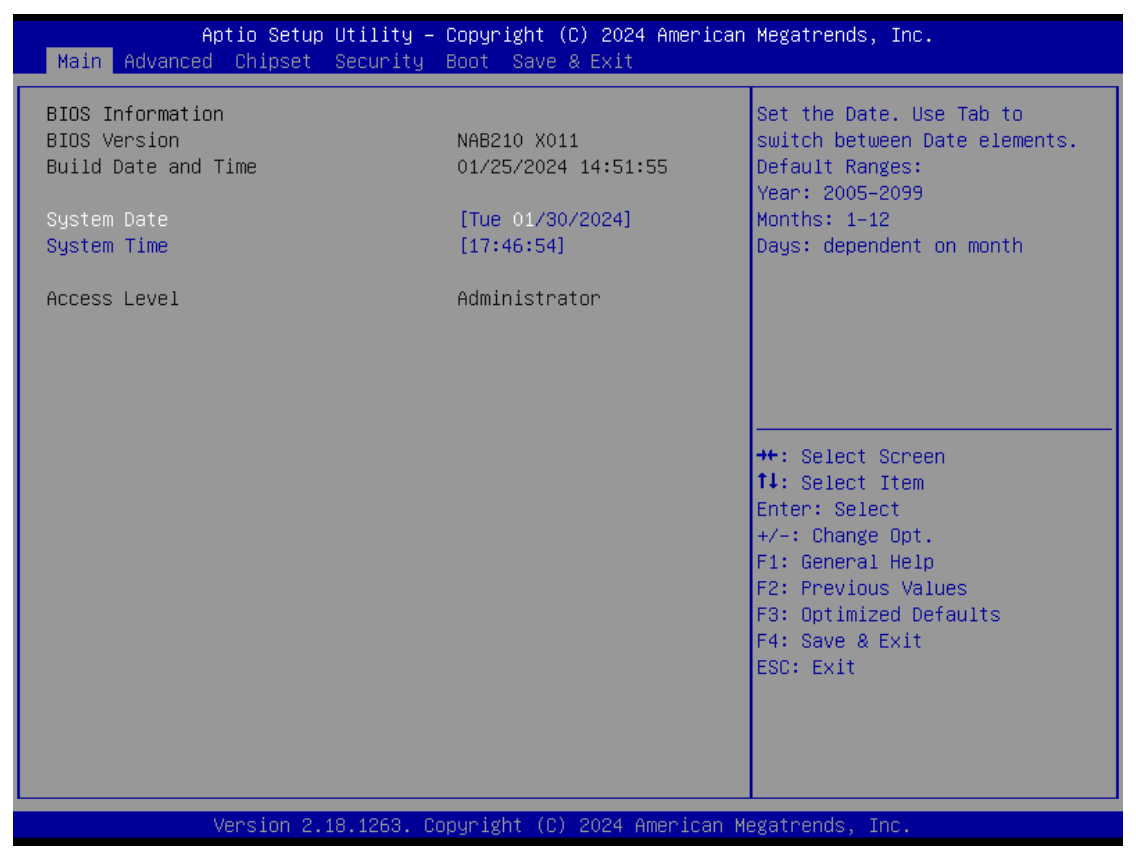

#### • System Date/Time

Use this option to change the system time and date. Highlight System Time or System Date using the <Arrow> keys. Enter new values through the keyboard. Press the <Tab> key or the <Arrow> keys to move between fields. The date must be entered in MM/DD/YY format. The time is entered in HH:MM:SS format.

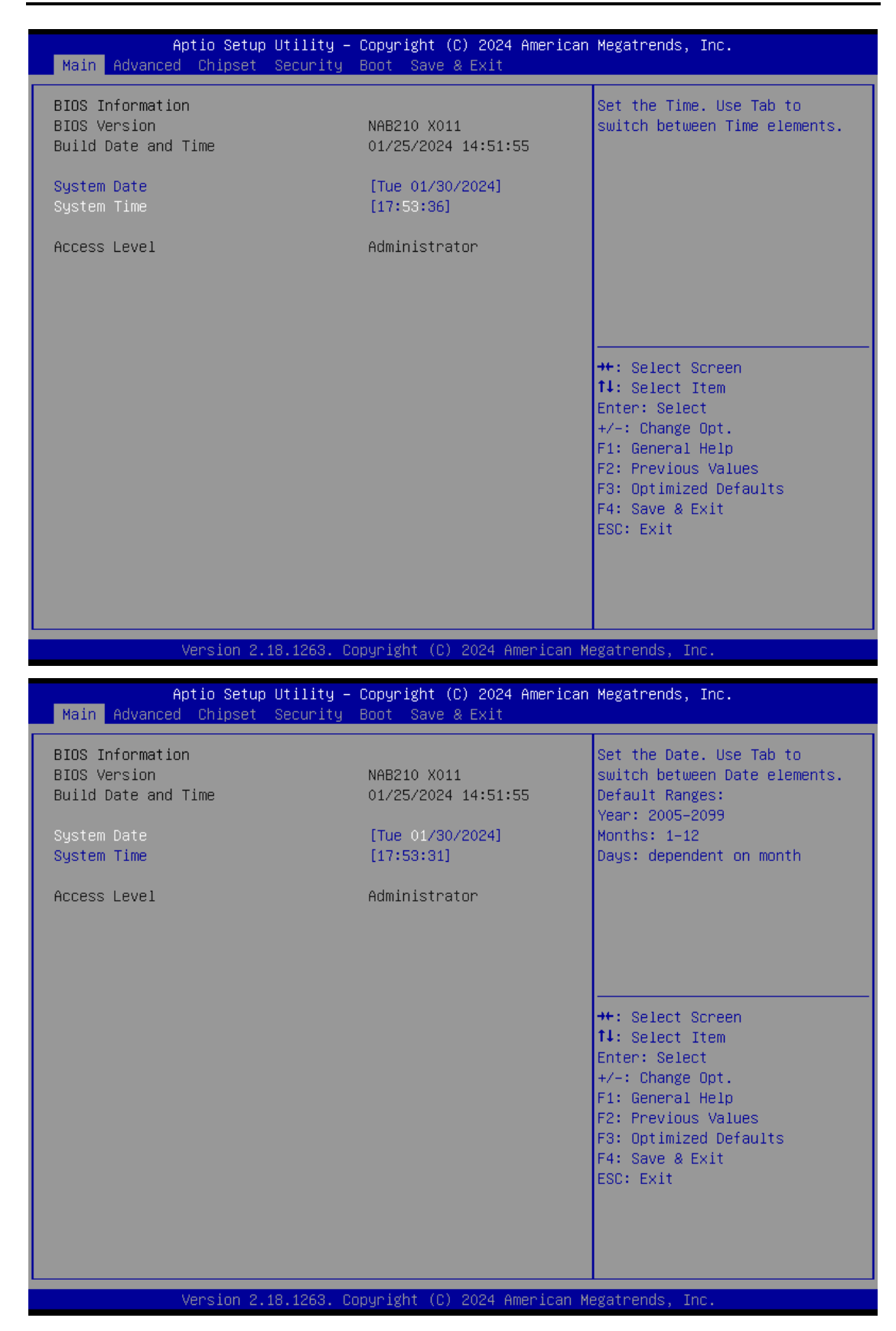

# 3.4 Advanced Menu

The Advanced menu also allows users to set configuration of the CPU and other system devices. You can select any of the items in the left frame of the screen to go to the sub menus:

- CPU Configuration
- SATA Configuration
- USB Configuration
- Hardware Monitor
- F81804 Super IO Configuration
- Serial Port Console Redirection
- Trusted Computing
- WDTO Trigger Configuration

#### For items marked with "▶", please press <Enter> for more options.

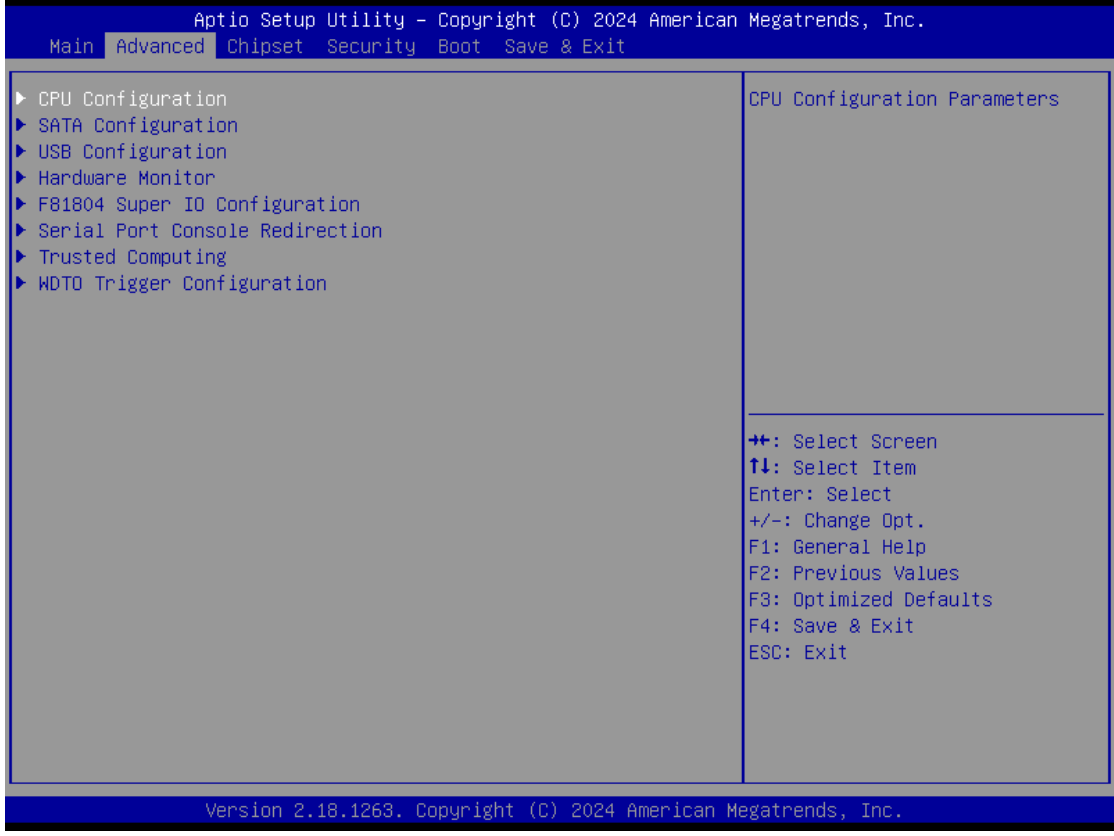

#### • CPU Configuration

This screen shows the CPU Configuration, and you can change the value of the selected option.

| Aptio Setup Utility – Copyright (C) 2024 American<br>Main Advanced Chipset Security Boot Save & Exit                                                                                                    | Megatrends, Inc.                                                                                                    |
|----------------------------------------------------------------------------------------------------|----------------------------------------------------------------------------------------------------|
| <ul> <li>CPU Configuration</li> <li>SATA Configuration</li> <li>USB Configuration</li> <li>Hardware Monitor</li> <li>F81804 Super ID Configuration</li> <li>Serial Port Console Redirection</li> <li>Trusted Computing</li> <li>WDTO Trigger Configuration</li> </ul> | CPU Configuration Parameters<br>++: Select Screen<br>11: Select Item<br>Enter: Select<br>+/-: Change Opt.<br>F1: General Help<br>F2: Previous Values<br>F3: Optimized Defaults<br>F4: Save & Exit<br>ESC: Exit |
| Version 2.18.1263. Copyright (C) 2024 American Me                                                                                                    | egatrends, Inc.                                                                                                    |

#### Intel Virtualization Technology

When enabled , a VMM cam utilize the additional hardware capabilities provided by Vanderpool Technology.

| Aptio Setup Utility -<br>Advanced                                                                                                    | Copyright (C) 2024 American                                                                   | Megatrends, Inc.                                                                                                    |
|----------------------------------------------------------------------------------------------------|-----------------------------------------------------------------------------------------------|----------------------------------------------------------------------------------------------------|
| CPU Configuration<br>Intel(R) Atom(TM) Processor E3930 @<br>CPU Signature<br>Microcode Patch<br>Max CPU Speed<br>Min CPU Speed<br>Processor Cores<br>Intel HT Technology<br>Intel VT-x Technology<br>64-bit | 1.30GHz<br>506CA<br>1A<br>1300 MHz<br>800 MHz<br>2<br>Not Supported<br>Supported<br>Supported | When enabled, a VMM can<br>utilize the additional<br>hardware capabilities provided<br>by Vanderpool Technology                                   |
| L1 Data Cache<br>L1 Code Cache<br>L2 Cache<br>L3 Cache                                                                                                    | 24 kB × 2<br>32 kB × 2<br>1024 kB × 1<br>Not Present                                          | ++: Select Screen<br>†↓: Select Item<br>Enter: Select                                                                                             |
| Intel Virtualization Technology                                                                                                    | [Enabled]                                                                                     | <ul> <li>F1: General Help</li> <li>F2: Previous Values</li> <li>F3: Optimized Defaults</li> <li>F4: Save &amp; Exit</li> <li>ESC: Exit</li> </ul> |
| Version 2.18.1263. Co                                                                                                    | pyright (C) 2024 American M                                                                   | egatrends, Inc.                                                                                                    |

#### • SATA Configuration

Scroll to this item and press <Enter> to view the SATA Configuration information.

| Aptio Setup Utility – Copyright (C) 2024 American<br>Main <mark>Advanced</mark> Chipset Security Boot Save & Exit                                                                                                    | Megatrends, Inc.                                                                                                    |
|----------------------------------------------------------------------------------------------------|----------------------------------------------------------------------------------------------------|
| <ul> <li>CPU Configuration</li> <li>SATA Configuration</li> <li>USB Configuration</li> <li>Hardware Monitor</li> <li>F81804 Super IO Configuration</li> <li>Serial Port Console Redirection</li> <li>Trusted Computing</li> <li>WDTO Trigger Configuration</li> </ul> | SATA Devices Configuration<br>++: Select Screen<br>11: Select Item<br>Enter: Select<br>+/-: Change Opt.<br>F1: General Help<br>F2: Previous Values<br>F3: Optimized Defaults<br>F4: Save & Exit<br>ESC: Exit |
| Version 2.18.1263. Copyright (C) 2024 American M                                                                                                    | egatrends, Inc.                                                                                                    |

#### SATA Mode Selection

It determines how SATA controller(s) operate.

| Advanced                                                          | <u> </u>                                                                                                    |
|-------------------------------------------------------------------|----------------------------------------------------------------------------------------------------|
| SATA Configuration                                                | Determines how SATA                                                                                                    |
| SATA Mode Selection [AHCI]                                        |                                                                                                    |
| SATA Port O(mSATA) [Not Installed]<br>SATA Port 1 [Not Installed] |                                                                                                    |
| SATA Mode Selection                                               | <pre> #: Select Screen I4: Select Item Enter: Select +/-: Change Opt. F1: General Help F2: Previous Values F3: Optimized Defaults F4: Save &amp; Exit ESC: Exit </pre> |

#### • USB Configuration

Use this item for further setting USB port configuration.

| Aptio Setup Utility – Copyright (C) 2024 American<br>Main Advanced Chipset Security Boot Save & Exit                                                                                                    | Megatrends, Inc.                                                                                                    |
|----------------------------------------------------------------------------------------------------|----------------------------------------------------------------------------------------------------|
| <ul> <li>CPU Configuration</li> <li>SATA Configuration</li> <li>USB Configuration</li> <li>Hardware Monitor</li> <li>F81804 Super IO Configuration</li> <li>Serial Port Console Redirection</li> <li>Trusted Computing</li> <li>WDTO Trigger Configuration</li> </ul> | USB Configuration Parameters<br>++: Select Screen<br>1: Select Item<br>Enter: Select<br>+/-: Change Opt.<br>F1: General Help<br>F2: Previous Values<br>F3: Optimized Defaults<br>F4: Save & Exit<br>ESC: Exit |
| Version 2.18.1263. Copyright (C) 2024 American Mo                                                                                                    | egatrends, Inc.                                                                                                    |

#### Mass Storage Devices

Mass storage device emulation type. "AUTO" enumerates devices according to their media format. Optical drives are emulated as "CDROM", drives with no media will be emulated according to a drive type.

| Aptio Setup Utility<br>Advanced | – Copyright (C) 202 | 4 American Megatrends, Inc.                                |
|---------------------------------|---------------------|------------------------------------------------------------|
| USB Configuration               |                     | Mass storage device emulation                              |
| USB Module Version              | 17                  | devices according to their<br>media format. Optical drives |
| USB Controllers:<br>1 XHCI      |                     | are emulated as 'CDROM',<br>drives with no media will be   |
| USB Devices:                    |                     | emulated according to a drive                              |
| 1 Drive, 1 Keyboard, 1 Mous     | e, 2 Hubs           | type.                                                      |
| Mass Storage Devices:           |                     |                                                            |
| USB                             | [Auto]              |                                                            |
|                                 |                     |                                                            |
|                                 |                     | ++: Select Screen                                          |
|                                 |                     | Enter: Select                                              |
|                                 |                     | +/-: Change Opt.                                           |
|                                 |                     | F1: General Help<br>F2: Previous Values                    |
|                                 |                     | F3: Optimized Defaults                                     |
|                                 |                     | F4: Save & Exit                                            |
|                                 |                     | LOOP EAT                                                   |
|                                 |                     |                                                            |
|                                 |                     |                                                            |
|                                 |                     |                                                            |

| Aptio Setup Util<br>Advanced | lity – Copyright (C) 2024 A                               | American Megatrends, Inc.                                                                                                    |
|------------------------------|-----------------------------------------------------------|----------------------------------------------------------------------------------------------------|
| USB Configuration            |                                                           | Mass storage device emulation                                                                                                    |
| USB Module Version           | 17                                                        | devices according to their<br>media format. Optical drives                                                                                                    |
| USB Controllers:             |                                                           | are emulated as 'CDROM',                                                                                                    |
| USB Devices:                 |                                                           | emulated according to a drive                                                                                                    |
| 1 Drive, 1 Keyboard, 1 №     | louse, 2 Hubs                                             | type.                                                                                                    |
| Mass Storage Devices:<br>USB | LA<br>Auto<br>Floppy<br>Forced FDD<br>Hard Disk<br>CD-ROM | <pre>++: Select Screen 14: Select Item Enter: Select +/-: Change Opt. F1: General Help F2: Previous Values F3: Optimized Defaults F4: Save &amp; Exit ESC: Exit</pre> |
| Version 2.18.12              | 263. Copyright (C) 2024 Ame                               | erican Megatrends, Inc.                                                                                                    |

AMI BIOS Setup Utility

#### • Hardware Monitor

This screen monitors hardware health status.

| Aptio Setup Utility – Copyright (C) 2024 American<br>Main Advanced Chipset Security Boot Save & Exit                                                                                                    | Megatrends, Inc.                                                                                                    |
|----------------------------------------------------------------------------------------------------|----------------------------------------------------------------------------------------------------|
| <ul> <li>CPU Configuration</li> <li>SATA Configuration</li> <li>USB Configuration</li> <li>Hardware Monitor</li> <li>F81804 Super IO Configuration</li> <li>Serial Port Console Redirection</li> <li>Trusted Computing</li> <li>WDTO Trigger Configuration</li> </ul> | Monitor hardware status<br>++: Select Screen<br>14: Select Item<br>Enter: Select<br>+/-: Change Opt.<br>F1: General Help<br>F2: Previous Values<br>F3: Optimized Defaults<br>F4: Save & Exit<br>ESC: Exit |
| Version 2.18.1263. Copyright (C) 2024 American Me                                                                                                    | egatrends, Inc.                                                                                                    |

The screen shows the system temperature (power-in area), CPU temperature and system voltages (+5VSB, VBAT and +5V).
| A<br>Advanced                                             | ptio Setup Utility – C | opyright                                                                       | (C) 2024 Ame  | rican Megatrends,                                                                                                    | Inc.                                                                      |
|-----------------------------------------------------------|------------------------|--------------------------------------------------------------------------------|---------------|----------------------------------------------------------------------------------------------------|---------------------------------------------------------------------------|
| Pc Health Statu                                           | S                      |                                                                                |               |                                                                                                    |                                                                           |
| CPU<br>SYSTEM<br>+3.3V<br>+5V<br>+3.3VSB<br>+5VSB<br>VBAT |                        | : +48 %<br>: +40 %<br>: +3.328<br>: +4.989<br>: +3.344<br>: +4.968<br>: +2.927 |               | ++: Select<br>fl: Select<br>Enter: Sele<br>+/-: Change<br>F1: General<br>F2: Previou<br>F3: Optimiz<br>F4: Save &<br>ESC: Exit | Screen<br>Item<br>Sct<br>Opt.<br>Help<br>S Values<br>Sed Defaults<br>Exit |
|                                                           | Version 2.18.1263. Cop | uright (f                                                                      | .) 2024 Ameri | can Megatrends. I                                                                                                    | inc.                                                                      |

## • F81804 Super IO Configuration

In this screen you can select options for the Super IO Configuration, and change the value of the selected option. A description of the selected item appears on the right side of the screen.

| Aptio Setup Utility – Copyright (C) 2024 American<br>Main Advanced Chipset Security Boot Save & Exit                                                                                                    | Megatrends, Inc.                                                                                                    |
|----------------------------------------------------------------------------------------------------|----------------------------------------------------------------------------------------------------|
| <ul> <li>CPU Configuration</li> <li>SATA Configuration</li> <li>USB Configuration</li> <li>Hardware Monitor</li> <li>F81804 Super IO Configuration</li> <li>Serial Port Console Redirection</li> <li>Trusted Computing</li> <li>WDTO Trigger Configuration</li> </ul> | System Super IO Chip<br>Parameters.                                                                                                    |
|                                                                                                    | <pre>++: Select Screen<br/>1↓: Select Item<br/>Enter: Select<br/>+/-: Change Opt.<br/>F1: General Help<br/>F2: Previous Values<br/>F3: Optimized Defaults<br/>F4: Save &amp; Exit<br/>ESC: Exit</pre> |
| Version 2.18.1263. Copyright (C) 2024 American Me                                                                                                    | egatrends, Inc.                                                                                                    |

| 6                             | Aptio Setup Utility<br>Advanced                              | ı – Copyright (C) 2024 Amer                           | ican Megatrends, Inc.                                                                                                    |
|-------------------------------|--------------------------------------------------------------|-------------------------------------------------------|----------------------------------------------------------------------------------------------------|
| F81804 Super IO<br>≻ Serial f | Super IO Configuration<br>O Chip<br>Port Configuration       | F81804                                                | Set Parameters of Serial Port<br>(COMB)                                                                                                    |
|                               |                                                              |                                                       | <pre>++: Select Screen fl: Select Item Enter: Select +/-: Change Opt. F1: General Help F2: Previous Values F3: Optimized Defaults F4: Save &amp; Exit ESC: Exit</pre>          |
|                               | Vancian 2 10 1962                                            | Conunight (C) 2024 Amonic                             | an Magathande The                                                                                                    |
| Serial Po                     | rt Configuration                                             |                                                       |                                                                                                    |
| This optio                    | on specifies the base I/O<br>Aptio Setup Utility<br>Advanced | port address and Interru<br>– Copyright (C) 2024 Amer | ot Request address of serial port .<br>ican Megatrends, Inc.                                                                                                    |
| Serial f                      | Port Configuration                                           |                                                       | RS232/RS422/RS485                                                                                                    |
| Device (                      | Settings                                                     | IO=2F8h; IRQ=3;                                       |                                                                                                    |
| Select M                      | Mode                                                         | [RS232]                                               |                                                                                                    |
|                               |                                                              |                                                       | ++: Select Screen<br>fl: Select Item<br>Enter: Select<br>+/-: Change Opt.<br>F1: General Help<br>F2: Previous Values<br>F3: Optimized Defaults<br>F4: Save & Exit<br>ESC: Exit |

#### Select Mode

The default setting for all Serial Ports is RS232. You can change the setting by selecting the value you want in each COM Port Type. It Supports RS422 & RS485 mode. (Please refer below graphics.)

| Aptio Setup Utility –<br>Advanced | Copyright (C) 2024 American            | Megatrends, Inc.                                                                                                    |
|-----------------------------------|----------------------------------------|----------------------------------------------------------------------------------------------------|
| Serial Port Configuration         |                                        | RS232/RS422/RS485                                                                                                    |
| Device Settings                   | IO=2F8h; IRQ=3;                        |                                                                                                    |
| Select Mode                       | [RS232]                                |                                                                                                    |
|                                   | Select Mode<br>RS232<br>RS422<br>RS485 | <pre> ++: Select Screen  14: Select Item Enter: Select +/-: Change Opt. F1: General Help F2: Previous Values F3: Optimized Defaults F4: Save &amp; Exit ESC: Exit</pre> |
| Version 2.18.1263. Co             | pyright (C) 2024 American M            | egatrends, Inc.                                                                                                    |

#### COM Term

When you select Mode RS422 & RS485 . This item allows you to enable RS-422/485 receiver termination.

(Please refer below graphics.)

| Aptio Setup<br>Advanced                                                                            | Utility – Copyright                                    | (C) 2024 Americar           | Megatrends, Inc.                                                                                                    |
|----------------------------------------------------------------------------------------------------|--------------------------------------------------------|-----------------------------|----------------------------------------------------------------------------------------------------|
| Serial Port Configuration                                                                          |                                                        |                             | Enable RS-422/485 reciver<br>termination                                                                                                    |
| Device Settings                                                                                    | IO=2F8h;                                               | IRQ=3;                      |                                                                                                    |
| Select Mode<br>COM Term                                                                            | [RS422]<br>[Enabled                                    |                             |                                                                                                    |
|                                                                                                    |                                                        |                             | <pre>++: Select Screen f↓: Select Item Enter: Select +/-: Change Opt. F1: General Help F2: Previous Values F3: Optimized Defaults F4: Save &amp; Exit ESC: Exit</pre>                                                                          |
| Version 2.                                                                                         | 18.1263. Copyright (                                   | C) 2024 American M          | egatrends, Inc.                                                                                                    |
|                                                                                                    |                                                        |                             |                                                                                                    |
| Antio Cotur                                                                                        | Utilitu - Copunidht                                    | (C) 2024 American           | Merathanda Tha                                                                                                    |
| Aptio Setup<br>Advanced                                                                            | Utility – Copyright                                    | (C) 2024 Americar           | Megatrends, Inc.                                                                                                    |
| Aptio Setup<br>Advanced<br>Serial Port Configuration                                               | Utility – Copyright                                    | (C) 2024 Americar           | Megatrends, Inc.<br>Enable RS-422/485 reciver<br>termination                                                                                                    |
| Aptio Setup<br>Advanced<br>Serial Port Configuration<br>Device Settings                            | Utility – Copyright<br>IO=2F8h;                        | (C) 2024 Americar<br>IRQ=3; | Megatrends, Inc.<br>Enable RS-422/485 reciver<br>termination                                                                                                    |
| Aptio Setup<br>Advanced<br>Serial Port Configuration<br>Device Settings<br>Select Mode<br>COM Term | Utility – Copyright<br>IO=2F8h;<br>[RS485]<br>[Enabled | (C) 2024 American           | Megatrends, Inc.<br>Enable RS-422/485 reciver<br>termination                                                                                                    |
| Aptio Setup<br>Advanced<br>Serial Port Configuration<br>Device Settings<br>Select Mode<br>COM Term | Utility - Copyright<br>IO=2F8h;<br>[RS485]<br>[Enabled | (C) 2024 American           | Megatrends, Inc.<br>Enable RS-422/485 reciver<br>termination<br>**: Select Screen<br>fl: Select Item<br>Enter: Select<br>+/-: Change Opt.<br>F1: General Help<br>F2: Previous Values<br>F3: Optimized Defaults<br>F4: Save & Exit<br>ESC: Exit |

| Serial Port Console Redirecti                                                                                                    | on                                              |                                                                                                    |
|----------------------------------------------------------------------------------------------------|-------------------------------------------------|----------------------------------------------------------------------------------------------------|
| Aptio Setup Utility -<br>Main Advanced Chipset Security                                                                                                    | Copyright (C) 2024 American<br>Boot Save & Exit | Megatrends, Inc.                                                                                                    |
| <ul> <li>CPU Configuration</li> <li>SATA Configuration</li> <li>USB Configuration</li> <li>Hardware Monitor</li> <li>F81804 Super IO Configuration</li> <li>Serial Port Console Redirection</li> <li>Trusted Computing</li> <li>WDTO Trigger Configuration</li> </ul> |                                                 | Serial Port Console Redirection                                                                                                    |
|                                                                                                    |                                                 | ++: Select Screen<br>†4: Select Item<br>Enter: Select<br>+/-: Change Opt.<br>F1: General Help<br>F2: Previous Values<br>F3: Optimized Defaults<br>F4: Save & Exit<br>ESC: Exit |
| Version 2.18.1263. C                                                                                                    | opyright (C) 2024 American M                    | legatrends, Inc.                                                                                                    |
|                                                                                                    |                                                 |                                                                                                    |
| Aptio Setup Utility -<br>Advanced                                                                                                    | · Copyright (C) 2024 American                   | ) Megatrends, Inc.                                                                                                    |
| Console Redirection<br>▶ Console Redirection Settings                                                                                                    | [Disabled]                                      | Console Redirection Enable or<br>Disable.                                                                                                    |
|                                                                                                    |                                                 | <pre>++: Select Screen 11: Select Item Enter: Select +/-: Change Opt. F1: General Help F2: Previous Values F3: Optimized Defaults F4: Save &amp; Exit ESC: Exit</pre>          |

·

#### **Console Redirection Settings**

| Aptio Setup Utility -<br>Advanced                                                                                                    | · Copyright (C) 2024 America                                                                                                    | an Megatrends, Inc.                                                                                                    |
|----------------------------------------------------------------------------------------------------|----------------------------------------------------------------------------------------------------|----------------------------------------------------------------------------------------------------|
| Aptio Setup Utility -<br>Advanced<br>Console Redirection Settings<br>Terminal Type<br>Bits per second<br>Data Bits<br>Parity<br>Stop Bits<br>Flow Control<br>VT-UTF8 Combo Key Support<br>Recorder Mode<br>Resolution 100x31<br>Legacy OS Redirection Resolution<br>Putty KeyPad<br>Redirection After BIOS POST | <pre>Copyright (C) 2024 America [ANSI] [115200] [8] [None] [1] [None] [Enabled] [Disabled] [Disabled] [80x24] [VT100] [Always Enable]</pre> | <pre>m Megatrends, Inc. Emulation: ANSI: Extended ASCII char set. VT100: ASCII char set. VT100+: Extends VT100 to support color, function keys, etc. VT-UTF8: Uses UTF8 encoding to map Unicode chars onto 1 or more bytes.  **: Select Screen fl: Select Item Enter: Select +/-: Change Opt. F1: General Help F2: Previous Values F3: Optimized Defaults F4: Save &amp; Exit ESC: Exit</pre> |
| Version 2.18.1263. C                                                                                                    | Copyright (C) 2024 American                                                                                                    | Megatrends, Inc.                                                                                                    |

#### **Terminal Type**

This item allows you to select the target terminal type. Configuration options: ANSI, VT100, VT100+ and VT-UTF8.

#### Bits per second

This item allows you to setup the data transfer rate for the console port. The default value is 115200. Available options are "9600", "19200", "38400", "57600" and "115200".

#### Data Bits

This item allows you to select the data bits. The configuration options: 7 and 8.

#### Parity

This item allows you to select flow control for console redirection. The configuration options: None, Even, Odd, Mark and Space.

#### Stop Bits

This item allows you to select the data bits. The configuration options: 1 and 2.

#### **Flow Control**

This item allows you to select flow control for console redirection. The configuration options: None, Hardware and Software.

#### VT-UTF8 Combo Key Support

Use this item to "Enabled" or "Disabled" VT-UTF8 combination key supports for ANSI / VT100 terminals.

#### **Recorder Mode**

This item allows you to select the recorder mode. The configuration options: Enabled and Disabled.

#### **Resolution 100x31**

This Item allows you to enable or disable extended terminal resolution.

#### **Redirection Legacy OS**

This item allows you to select the legacy OS redirection. The configuration options: 80x24 and 80x25.

#### **Putty KeyPad**

This item allows you to select the putty keypad. The configuration options: VT100, Intel Linux, XTERMR6, SCO, ESCN and VT400.

#### **Redirection After BIOS POST**

Use this item to enable or disable the function of Console Redirection, which allows you maintain a system from a remote location. The default setting is Always.

# • Trusted Computing

This screen provides the function for specifying the TPM settings.

| Aptio Setup Utility – Copyright (C) 2024 American<br>Main <mark>Advanced</mark> Chipset Security Boot Save & Exit                                                                                                    | Megatrends, Inc.                                                                                                    |
|----------------------------------------------------------------------------------------------------|----------------------------------------------------------------------------------------------------|
| <ul> <li>CPU Configuration</li> <li>SATA Configuration</li> <li>USB Configuration</li> <li>Hardware Monitor</li> <li>F81804 Super IO Configuration</li> <li>Serial Port Console Redirection</li> <li>Trusted Computing</li> <li>WDTO Trigger Configuration</li> </ul> | Trusted Computing Settings<br>++: Select Screen<br>fl: Select Item<br>Enter: Select<br>+/-: Change Opt.<br>F1: General Help<br>F2: Previous Values<br>F3: Optimized Defaults<br>F4: Save & Exit<br>ESC: Exit |
| Version 2.18.1263. Copyright (C) 2024 American M                                                                                                    | egatrends, Inc.                                                                                                    |

#### Security Device Support

Use this item to enable or disable control TPM function.

#### iNA110 User's Manual

| Aptio Setup Ut<br>Advanced                                                                                                    | ility – Copyright (C) 2024 America                       | n Megatrends, Inc.                                                                                                    |
|----------------------------------------------------------------------------------------------------|----------------------------------------------------------|----------------------------------------------------------------------------------------------------|
| TPM20 Device Found<br>Vendor: STM<br>Firmware Version: 1.769<br>Security Device Support                                                                    | [Disable]                                                | Enables or Disables BIOS<br>support for security device.<br>O.S. will not show Security<br>Device. TCG EFI protocol and<br>INT1A interface will not be<br>available.           |
|                                                                                                    | Security Device Support —                                |                                                                                                    |
|                                                                                                    | Ulsable<br>Enable                                        | Select Screen<br>Select Item<br>Enter: Select<br>+/-: Change Opt.<br>F1: General Help<br>F2: Previous Values<br>F3: Optimized Defaults<br>F4: Save & Exit<br>ESC: Exit         |
| Version 2.18.                                                                                                    | 1263. Copyright (C) 2024 American                        | Megatrends, Inc.                                                                                                    |
| Aptio Setup Ut<br>Advanced                                                                                                    | ility – Copyright (C) 2024 America                       | n Megatrends, Inc.                                                                                                    |
| TPM20 Device Found<br>Vendor: STM<br>Firmware Version: 1.769<br>Security Device Support<br>Active PCR banks<br>Available PCR banks<br>TPM 20 InterfaceType | [Enable]<br>SHA-1,SHA256<br>SHA-1,SHA256,SHA384<br>[TIS] | Enables or Disables BIOS<br>support for security device.<br>O.S. will not show Security<br>Device. TCG EFI protocol and<br>INT1A interface will not be<br>available.           |
|                                                                                                    |                                                          | ++: Select Screen<br>14: Select Item<br>Enter: Select<br>+/-: Change Opt.<br>F1: General Help<br>F2: Previous Values<br>F3: Optimized Defaults<br>F4: Save & Exit<br>ESC: Exit |

## • WDTO Trigger Configuration

| Aptio Setup Utility – Copyright (C) 2024 American<br>Main Advanced Chipset Security Boot Save & Exit                                                                                                    | Megatrends, Inc.                                                                                                    |
|----------------------------------------------------------------------------------------------------|----------------------------------------------------------------------------------------------------|
| <ul> <li>CPU Configuration</li> <li>SATA Configuration</li> <li>USB Configuration</li> <li>Hardware Monitor</li> <li>F81804 Super ID Configuration</li> <li>Serial Port Console Redirection</li> <li>Trusted Computing</li> <li>MDTO Trigger Configuration</li> </ul> | WDTO Trigger Configuration<br>++: Select Screen<br>11: Select Item<br>Enter: Select<br>+/-: Change Opt.<br>F1: General Help<br>F2: Previous Values<br>F3: Optimized Defaults<br>F4: Save & Exit<br>ESC: Exit |
| Version 2.18.1263. Copyright (C) 2024 American M                                                                                                    | egatrends, Inc.                                                                                                    |

# WDTO Trigger

This item could be choose enable or disabled for Lan bypass control

| Aptio Setup Utility<br>Advanced            | y – Copyright (C) 2024 Americar          | Megatrends, Inc.                                                                                                    |
|--------------------------------------------|------------------------------------------|----------------------------------------------------------------------------------------------------|
| WDTO Trigger Configuration<br>WDTO Trigger | [HW Reset]                               | This item could be choosed<br>Enabled or Disabled for LAN<br>Bypass control                                                                                           |
|                                            | WDTO Trigger —<br>Lan Bypass<br>HW Reset | <pre>++: Select Screen 1↓: Select Item Enter: Select +/-: Change Opt. F1: General Help F2: Previous Values F3: Optimized Defaults F4: Save &amp; Exit ESC: Exit</pre> |
| Version 2.18.1263                          | . Copyright (C) 2024American №           | legatrends, Inc.                                                                                                    |

AMI BIOS Setup Utility

# 3.5 Chipset Menu

The Chipset menu allows users to change the advanced chipset settings. You can select any of the items in the left frame of the screen to go to the sub menus :

- North Bridge
- South Bridge

For items marked with "▶", please press <Enter> for more options.

• North Bridge

| f<br>Main Advanced               | Aptio Setup Utility – Cop<br>d Chipset Security Boo | <mark>yright (C) 2024 American</mark><br>t Save & Exit | Megatrends, Inc.                                                                                                    |
|----------------------------------|-----------------------------------------------------|--------------------------------------------------------|----------------------------------------------------------------------------------------------------|
| ▶ North Bridge<br>▶ South Bridge |                                                     |                                                        | North Bridge Parameters                                                                                                    |
|                                  |                                                     |                                                        | <pre> ++: Select Screen  f↓: Select Item Enter: Select +/-: Change Opt. F1: General Help F2: Previous Values F3: Optimized Defaults F4: Save &amp; Exit ESC: Exit</pre> |
|                                  | Version 2.18.1263. Copyr                            | ight (C) 2024 American M                               | egatrends, Inc.                                                                                                    |

| Ap               | tio Setup Utility –<br>Chipset | Copyright  | (C) 2024 | American | Megatrends,                                                                                                    | Inc.                                                                            |
|------------------|--------------------------------|------------|----------|----------|----------------------------------------------------------------------------------------------------|---------------------------------------------------------------------------------|
| Memory Informati | on                             |            |          |          |                                                                                                    |                                                                                 |
| Total Memory     |                                | 4096 MB    |          |          |                                                                                                    |                                                                                 |
| Memory SlotO     |                                | 4096 MB    |          |          |                                                                                                    |                                                                                 |
| Memory Frequency | l.                             | [1600 MHZ] | ]        |          |                                                                                                    |                                                                                 |
|                  |                                |            |          |          |                                                                                                    |                                                                                 |
|                  |                                |            |          |          |                                                                                                    |                                                                                 |
|                  |                                |            |          |          | ++: Select S<br>t4: Select :<br>Enter: Select<br>+/-: Change<br>F1: General<br>F2: Previous<br>F3: Optimize<br>F4: Save & E<br>ESC: Exit | Screen<br>Item<br>St<br>Opt.<br>Help<br>Values<br>Values<br>St Defaults<br>Exit |

# • South Bridge

| Main    | Advance          | Aptio Setup<br>d Chipset | Utility –<br>Security | Copyr.<br>Boot | ight (C)<br>Save & | 2024<br>Exit | American  | Megatrends, Inc.                                                                                                    |
|---------|------------------|--------------------------|-----------------------|----------------|--------------------|--------------|-----------|----------------------------------------------------------------------------------------------------|
| ▶ North | Bridge<br>Bridge |                          |                       |                |                    |              |           | South Bridge Parameters<br>++: Select Screen<br>11: Select Item<br>Enter: Select<br>+/-: Change Opt.<br>F1: General Help<br>F2: Previous Values<br>F3: Optimized Defaults<br>F4: Save & Exit<br>ESC: Exit |
|         |                  | Version 2.               | 18.1263. Co           | opyrig         | ht (C) 2           | 024 Am       | erican Me | egatrends, Inc.                                                                                                    |
|         |                  | antin anti-              |                       | 0              | (                  | 0004         | 0         | Veneto ande Tre                                                                                                    |
|         |                  | Chipset                  | otility -             | copyr.         | ignt (C)           | 2024         | Hilerican | Megatrends, Inc.                                                                                                    |
| TXE I   | nformatio        | n                        |                       |                |                    |              |           |                                                                                                    |

| TXE Information                 | n                     |                              |                                                                                                    |
|---------------------------------|-----------------------|------------------------------|----------------------------------------------------------------------------------------------------|
| MRC Version<br>PMC FW<br>TXE FW |                       | 0.56<br>03.31<br>3.1.76.2356 | <pre>++: Select Screen 11: Select Item Enter: Select +/-: Change Opt. F1: General Help F2: Previous Values F3: Optimized Defaults F4: Save &amp; Exit ESC: Exit</pre> |
|                                 | Version 2.18.1263. Co | pyright (C) 2024 American Me | egatrends, Inc.                                                                                                    |

# 3.6 Security Menu

The Security menu allows users to change the security settings for the system.

| Aptio Setup Utilit<br>Main Advanced Chipset Securi                                                                                                    | y – Copyright (C) 2024 American<br>ty Boot Save & Exit                                    | n Megatrends, Inc.                                                                                                    |
|----------------------------------------------------------------------------------------------------|-------------------------------------------------------------------------------------------|----------------------------------------------------------------------------------------------------|
| Password Description                                                                                                    |                                                                                           | Set Setup Administrator                                                                                                    |
| If ONLY the Administrator's pass<br>then this only limits access to<br>only asked for when entering Set<br>If ONLY the User's password is s<br>is a power on password and must<br>boot or enter Setup. In Setup th<br>have Administrator rights.<br>The password length must be<br>in the following range:<br>Minimum length | word is set,<br>Setup and is<br>up.<br>et, then this<br>be entered to<br>e User will<br>3 | Password                                                                                                    |
| Maximum length                                                                                                    | 20                                                                                        | ++ Calact Scheen                                                                                                    |
| Setup Administrator Password                                                                                                    |                                                                                           | <pre>t: Select Item Enter: Select +/-: Change Opt. F1: General Help F2: Previous Values F3: Optimized Defaults F4: Save &amp; Exit ESC: Exit</pre> |
| Version 2.18.1263                                                                                                    | . Copyright (C) 2024 American (                                                           | Megatrends. Inc.                                                                                                    |

#### **Administrator Password**

This item indicates whether an administrator password has been set (installed or uninstalled).

# 3.7 Boot Menu

The Boot menu allows users to change boot options of the system. You can select any of the items in the left frame of the screen to go to the sub menus :

- Boot Configuration
- Boot Option Priorities

For items marked with "▶", please press <Enter> for more options.

#### • Boot Configuration

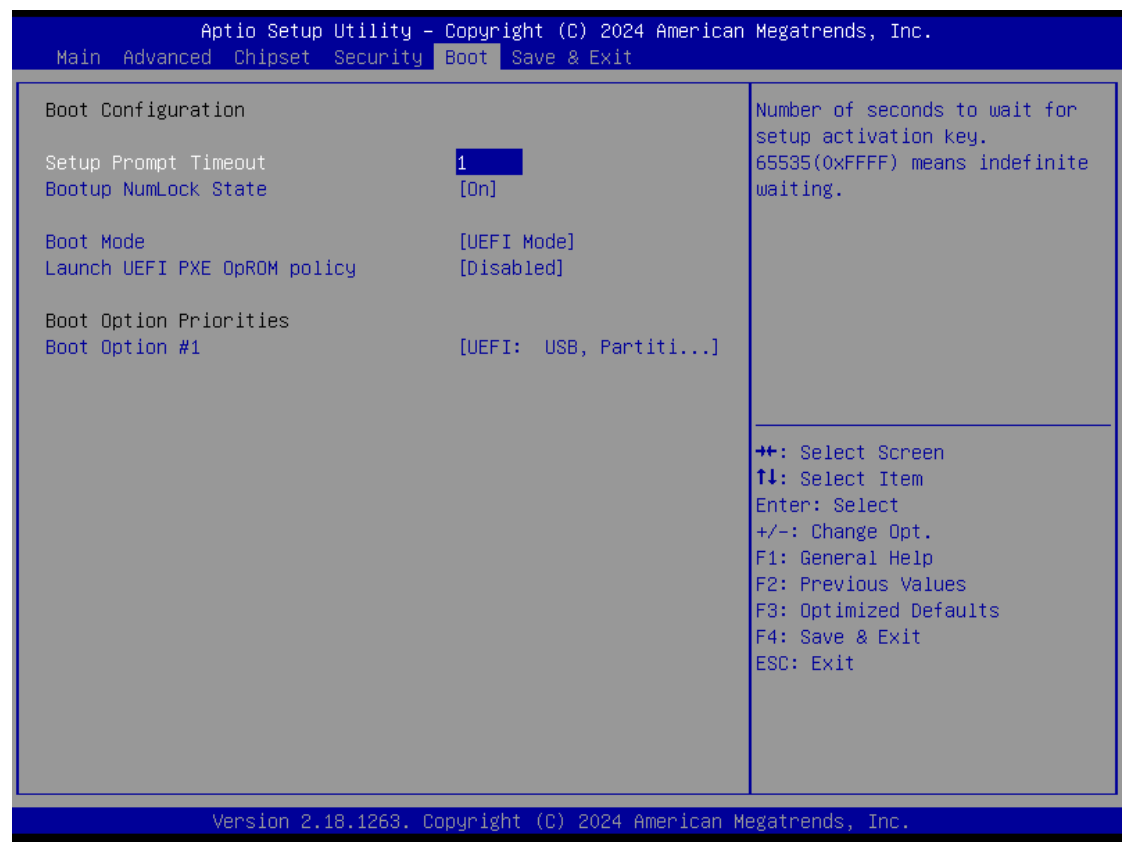

#### Boot NumLock State

Number of seconds to wait for setup activation key.65535(0Xffff) means indefinite waiting.

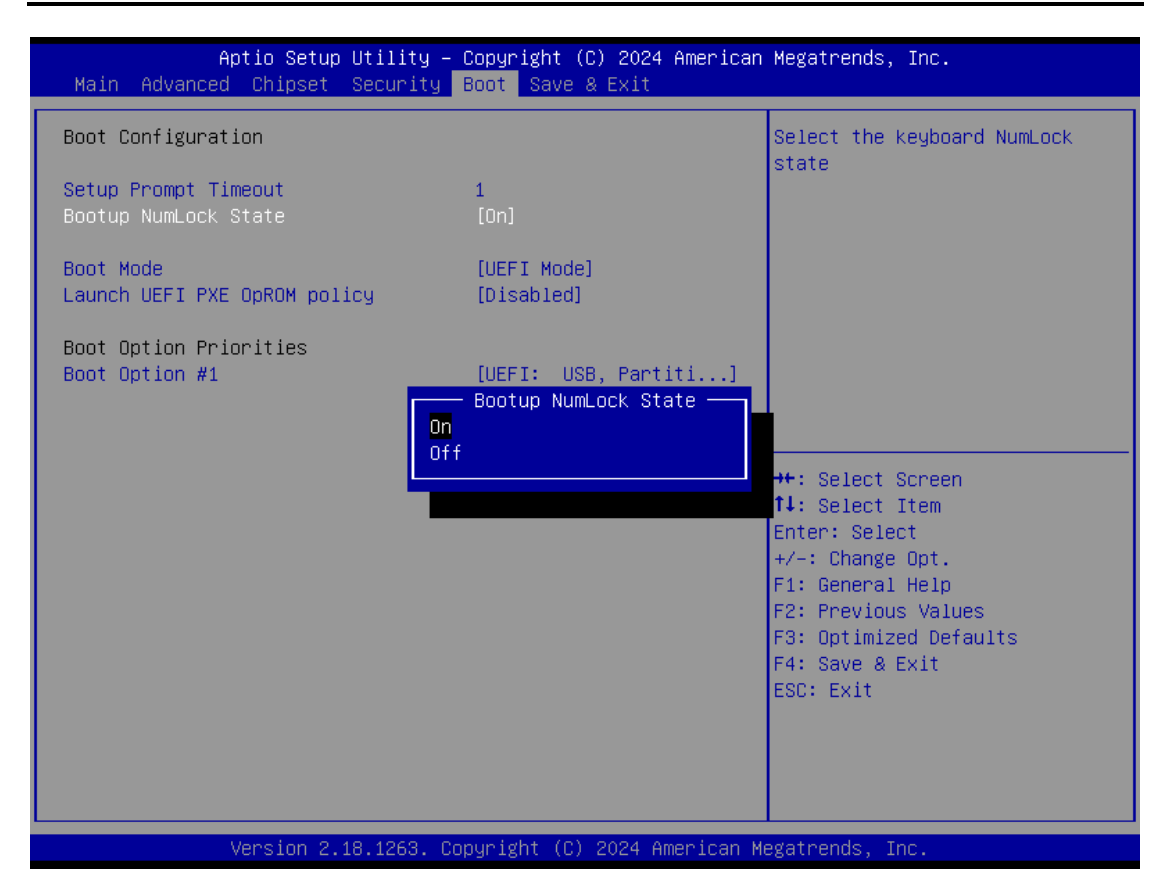

#### Boot Mode

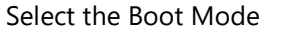

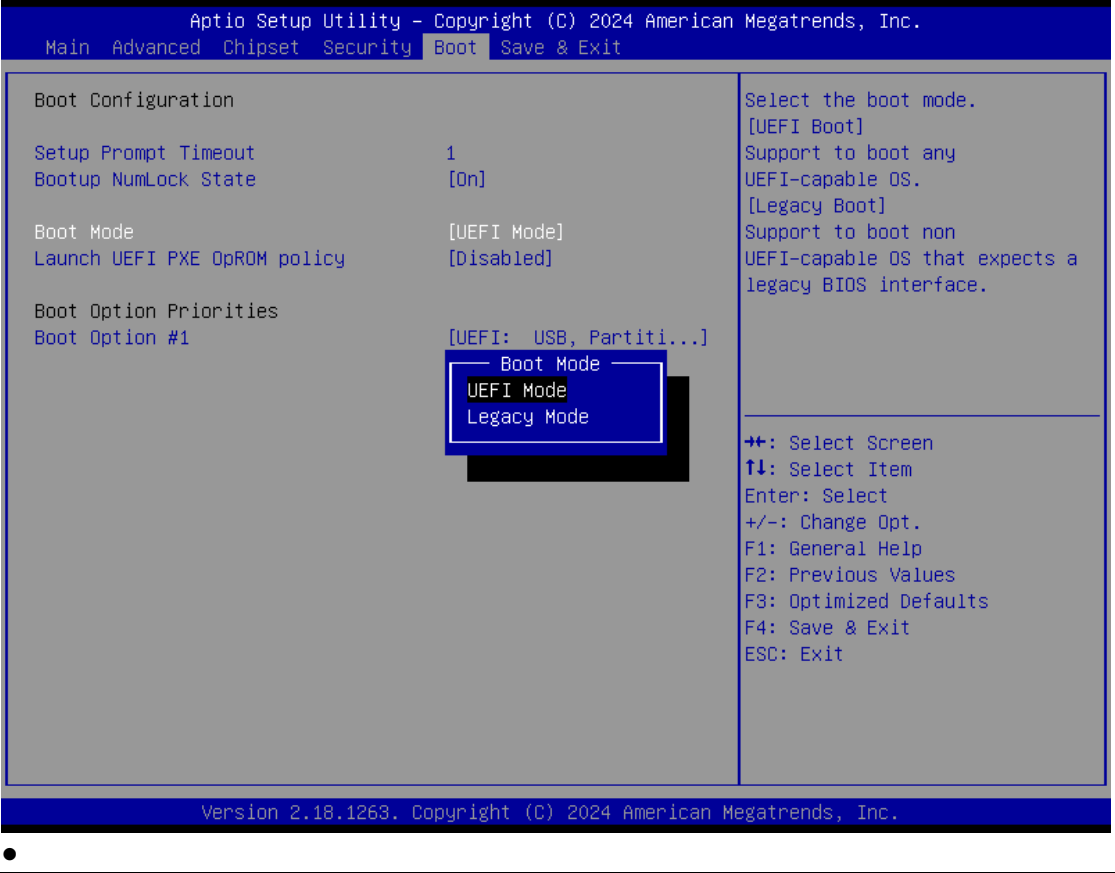

AMI BIOS Setup Utility

#### Launch UEFI PXE OpROM policy

When this item enable will show Lan port to select.

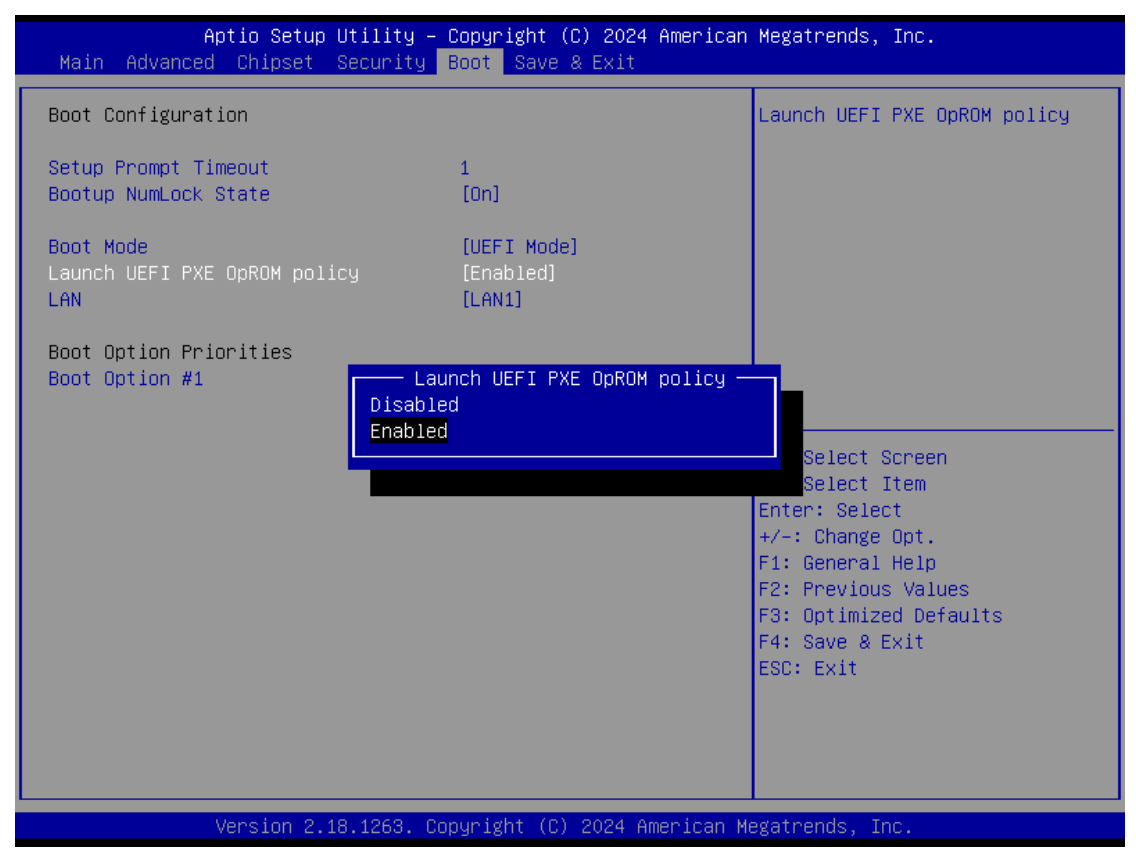

#### LAN

Select PXE Lan port

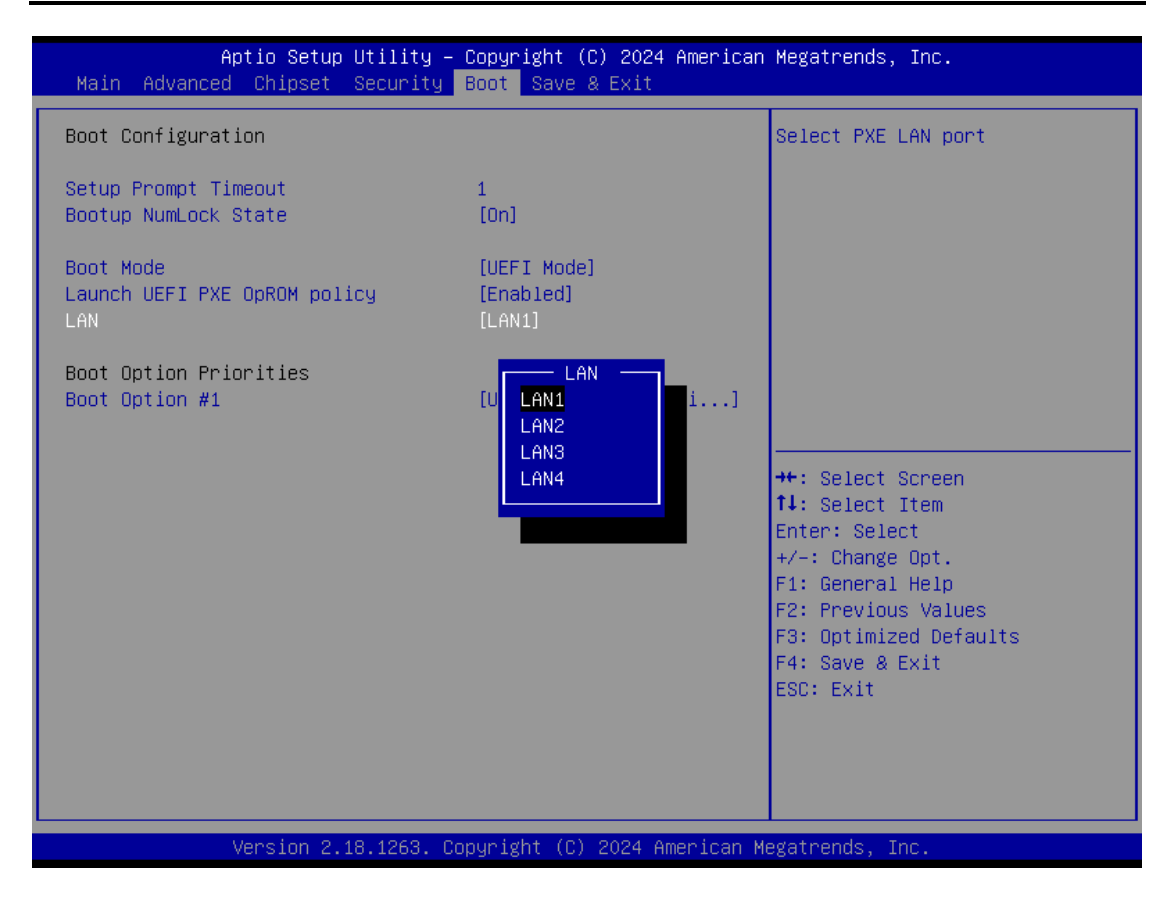

## • Boot Option Priorities

You could set the system boot order of the legacy devices in this group. You could set the system boot order in option #1 UEFI or Disabled.

| Aptio Setup Utility – (<br>Main Advanced Chipset Security B | Copyright (C) 2024 American<br>Boot Save & Exit | Megatrends, Inc.                                                                                                    |
|-------------------------------------------------------------|-------------------------------------------------|----------------------------------------------------------------------------------------------------|
| Boot Configuration                                          |                                                 | Sets the system boot order                                                                                                    |
| Setup Prompt Timeout<br>Bootup NumLock State                | 1<br>[0n]                                       |                                                                                                    |
| Boot Mode<br>Launch UEFI PXE OpROM policy<br>LAN            | [UEFI Mode]<br>[Enabled]<br>[LAN1]              |                                                                                                    |
| Boot Option Priorities<br>Boot Option #1                    | [UEFI: USB, Partiti]                            |                                                                                                    |
|                                                             |                                                 | <pre> ++: Select Screen  f↓: Select Item Enter: Select +/-: Change Opt. F1: General Help F2: Previous Values F3: Optimized Defaults F4: Save &amp; Exit ESC: Exit</pre> |
| Version 2.18.1263. Co                                       | oyright (C) 2024 American M                     | egatrends, Inc.                                                                                                    |

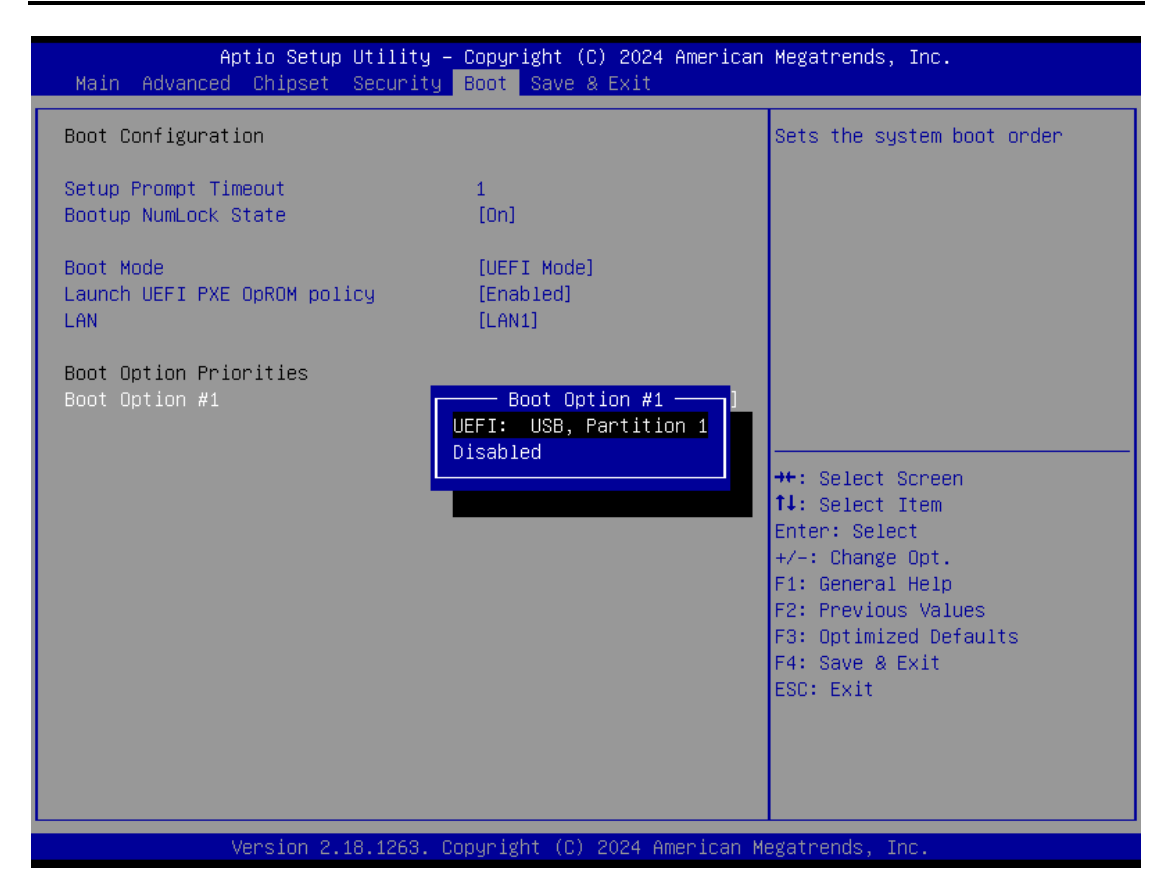

# 3.8 Save & Exit Menu

The Save & Exit menu allows users to load your system configuration with optimal or fail-safe default values.

- Save Options
- Default Options
- Boot Override

## **Save Options**

#### Save Changes and Exit

When you have completed the system configuration changes, select this option to leave Setup and return to Main Menu. Select Save Changes and Exit from the Save & Exit menu and press <Enter>. Select Yes to save changes and exit.

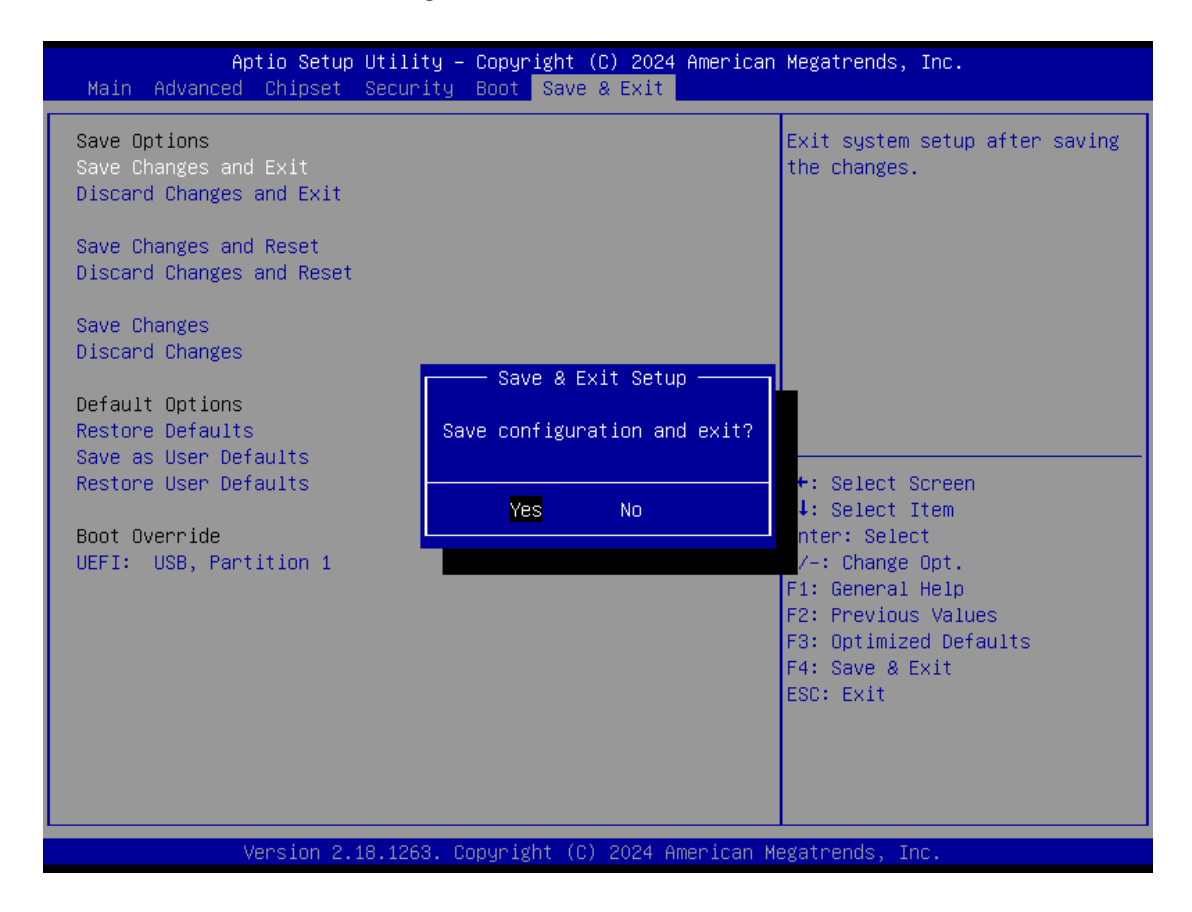

#### Discard Changes and Exit

Select this option to quit Setup without making any permanent changes to the system configuration and return to Main Menu. Select Discard Changes and Exit from the Save & Exit menu and press <Enter>. Select Yes to discard changes and exit.

| Aptio Setup Utility – Copyright (C) 2024 American ⊨<br>Main Advanced Chipset Security Boot Save & Exit                                                                                                    | Megatrends, Inc.                                                                                                    |
|----------------------------------------------------------------------------------------------------|----------------------------------------------------------------------------------------------------|
| Main       Advanced       Chipset       Security       Boot       Save & Exit         Save Options       Save Changes and Exit       Save Changes and Reset       Save Changes and Reset       Save Changes       Save Changes       Exit Without Saving       Uit without Saving       Uit without saving?         Default Options       Restore Defaults       Yes       No       No         Boot       Override       UEFI:       USB, Partition 1       Yes       No | <pre>Exit system setup without<br/>saving any changes.<br/>**: Select Screen<br/>fl: Select Item<br/>Enter: Select<br/>+/-: Change Opt.<br/>F1: General Help<br/>F2: Previous Values<br/>F3: Optimized Defaults<br/>F4: Save &amp; Exit<br/>ESC: Exit</pre> |
| Version 2 18 1263 Fonuright (F) 2024 American Med                                                                                                    | Zatrends Inc                                                                                                    |

#### Save Changes and Reset

When you have completed the system configuration changes, select this option to save changes. Select Save Changes from the Save & Exit menu and press <Enter>. Select <Yes> to save changes and reset system.

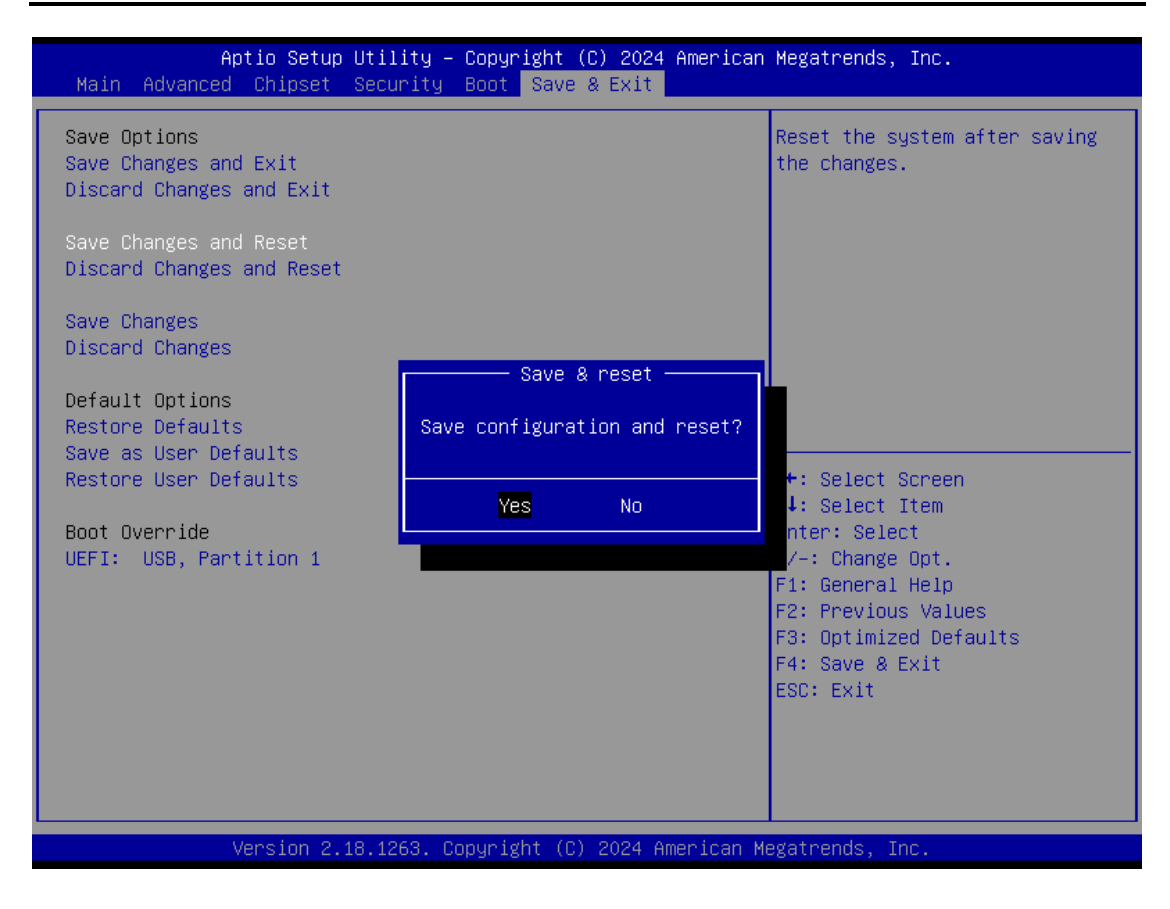

#### **Discard Changes and Reset**

Select this option to quit Setup without making any permanent changes to the system configuration. Select Discard Changes from the Save & Exit menu and press <Enter>. Select <Yes> to discard changes and reset system.

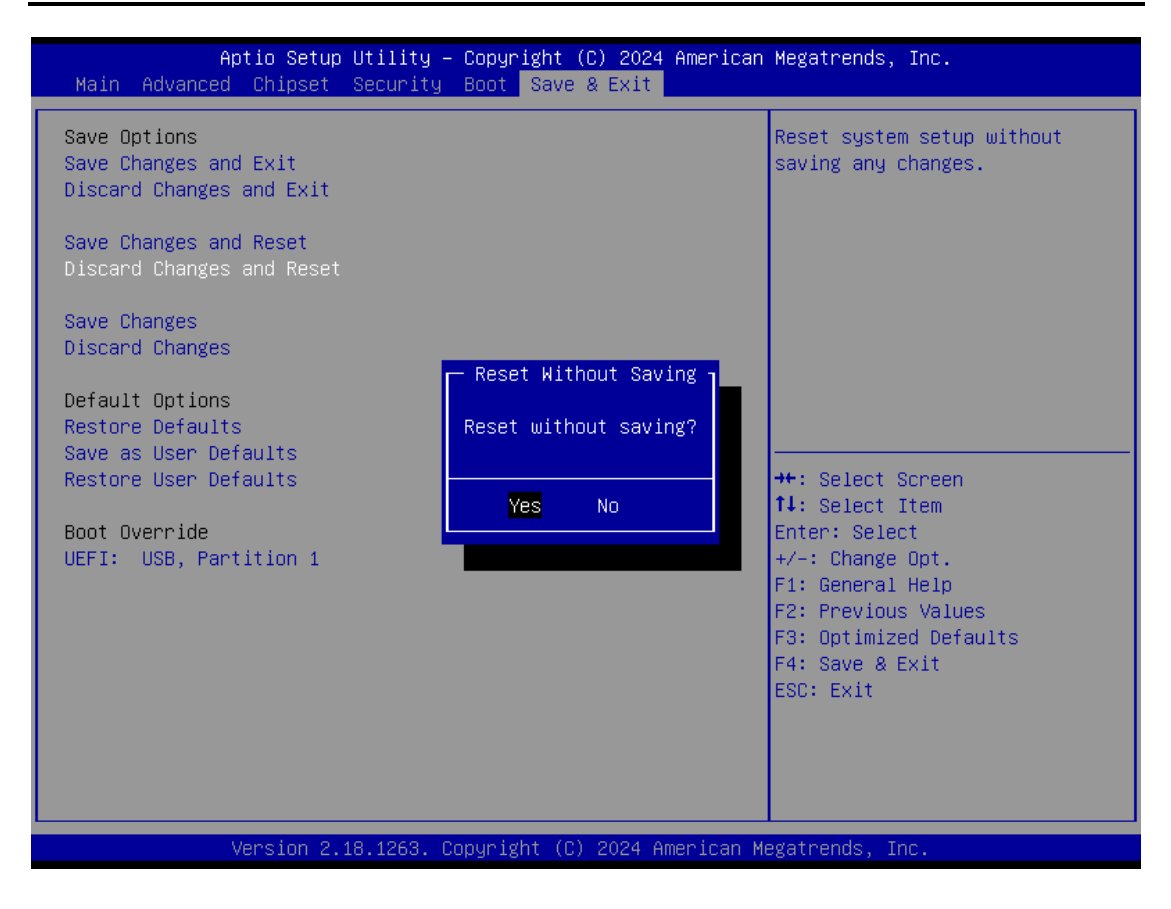

#### Save Changes

When you have completed the system configuration changes, select this option to save changes. Select Save Changes from the Save & Exit menu and press <Enter>. Select [Yes] to save changes.

#### iNA110 User's Manual

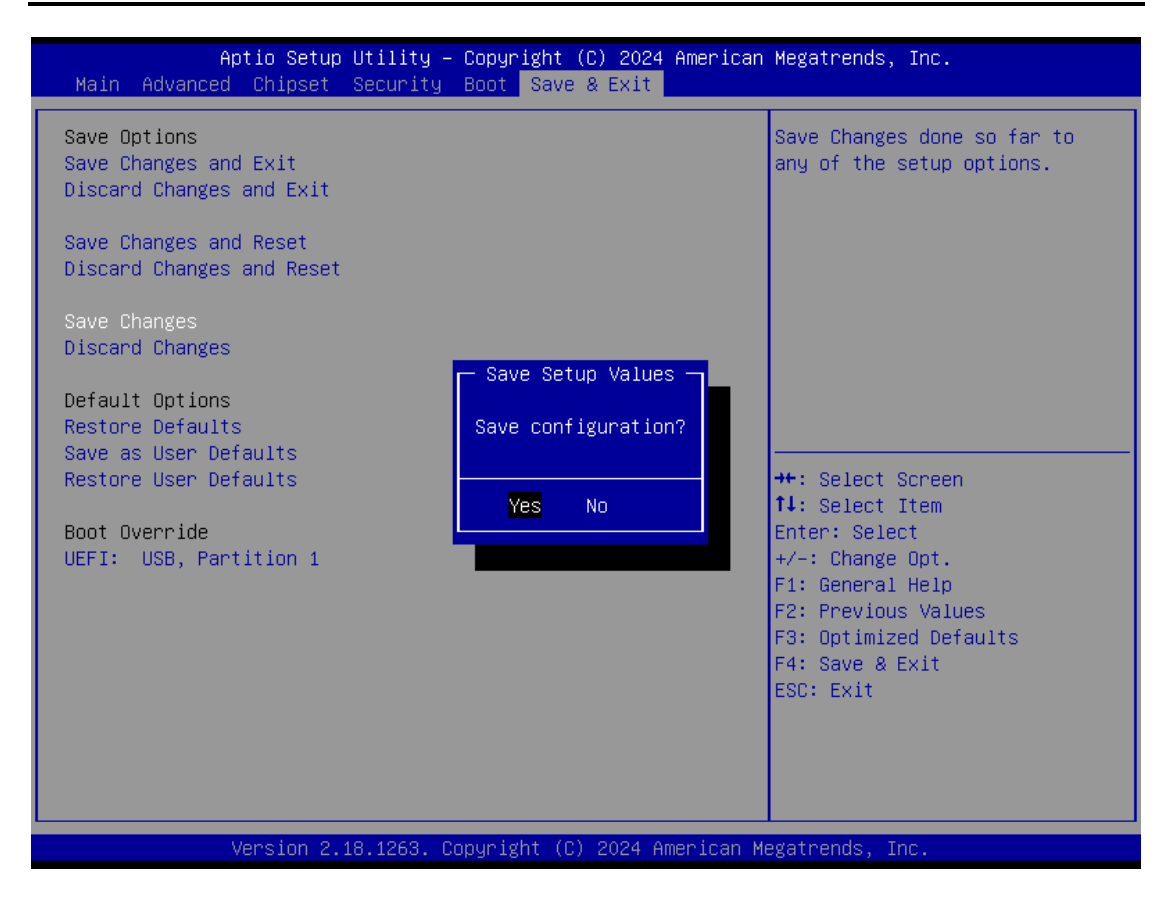

#### **Discard Changes**

Select this option to quit Setup without making any permanent changes to the system configuration. Select Discard Changes from the Save & Exit menu and press <Enter>. Select <Yes> to discard changes and reset system.

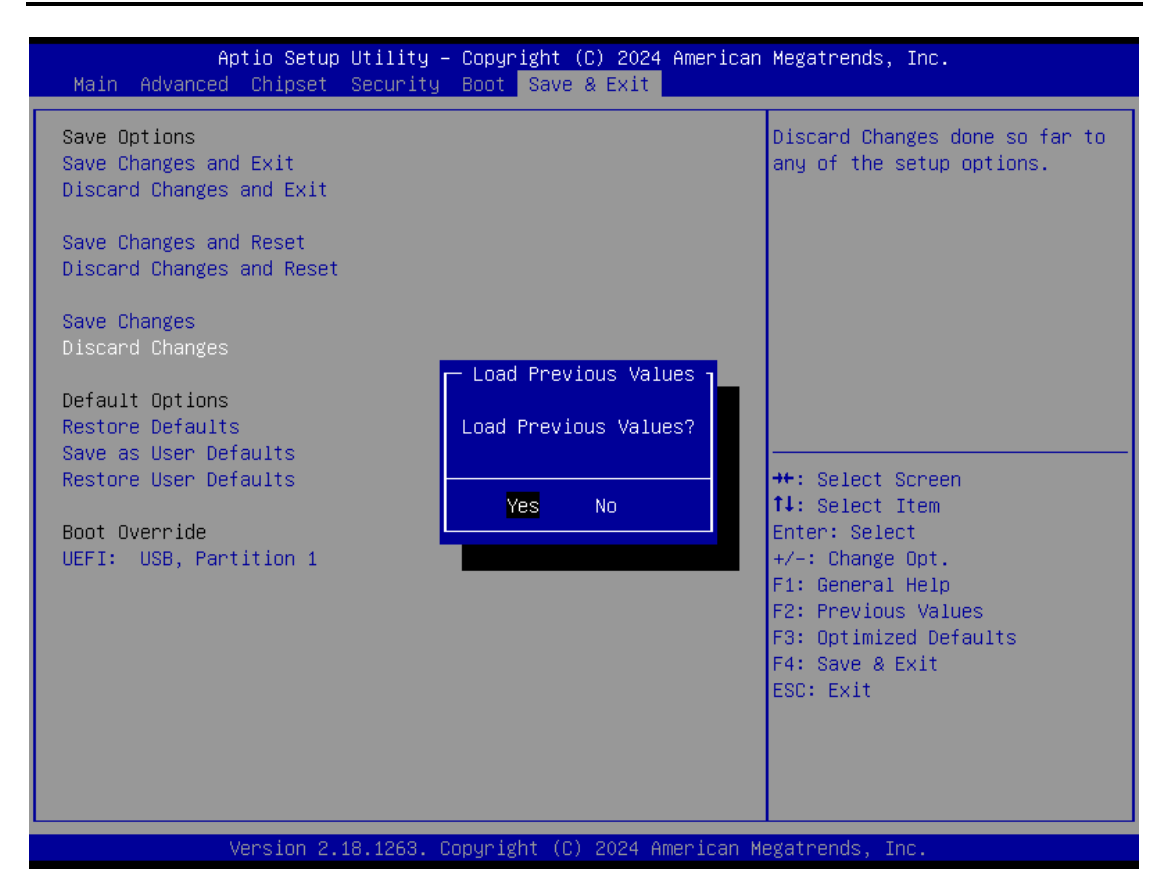

# **Default Options**

#### **Restore Defaults**

It automatically sets all Setup options to a complete set of default settings when you select this option. The Optimal settings are designed for maximum system performance, but may not work best for all computer applications. In particular, do not use the Optimal Setup options if your computer is experiencing system configuration problems. Select Restore Defaults from the Save & Exit menu and press <Enter>.

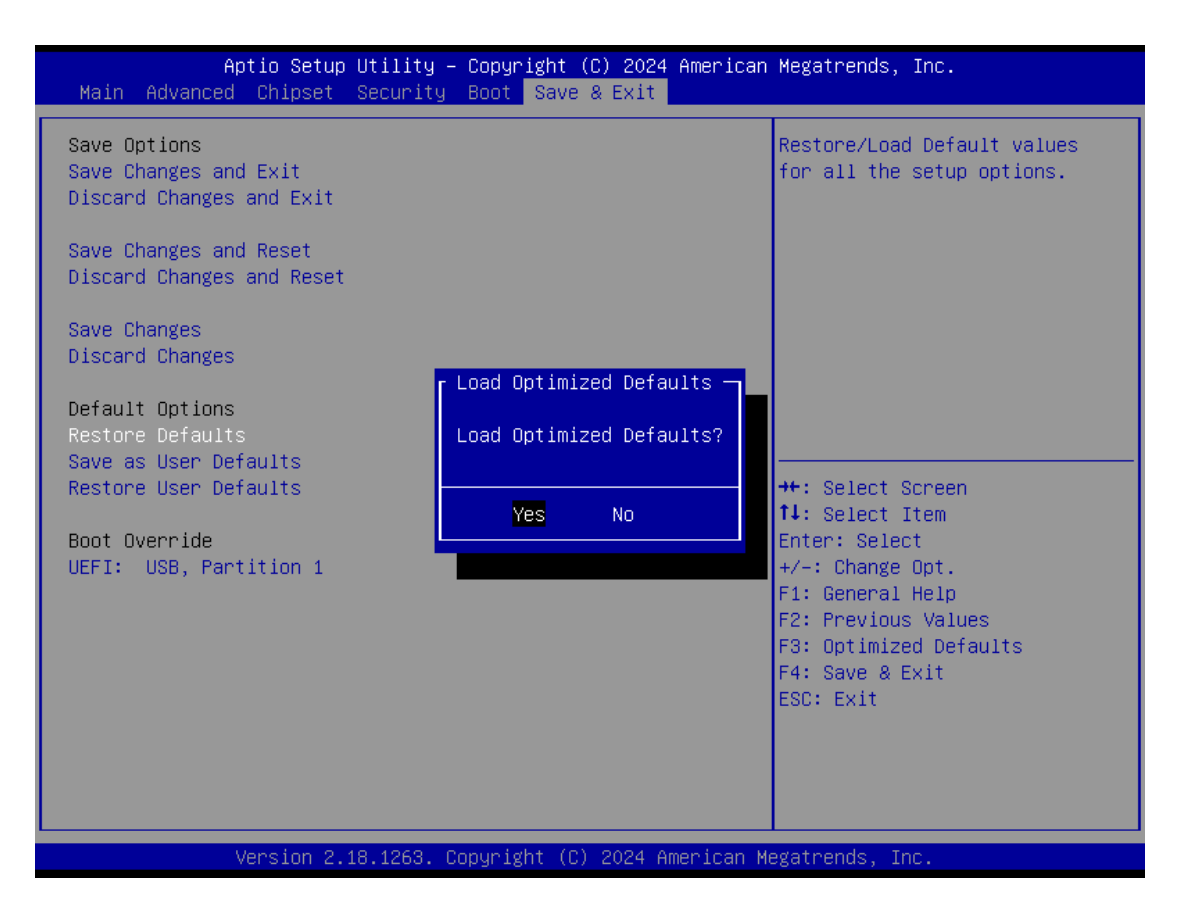

#### Save as User Defaults

Select this option to save system configuration changes done so far as User Defaults. Select Save as User Defaults from the Save & Exit menu and press <Enter>.

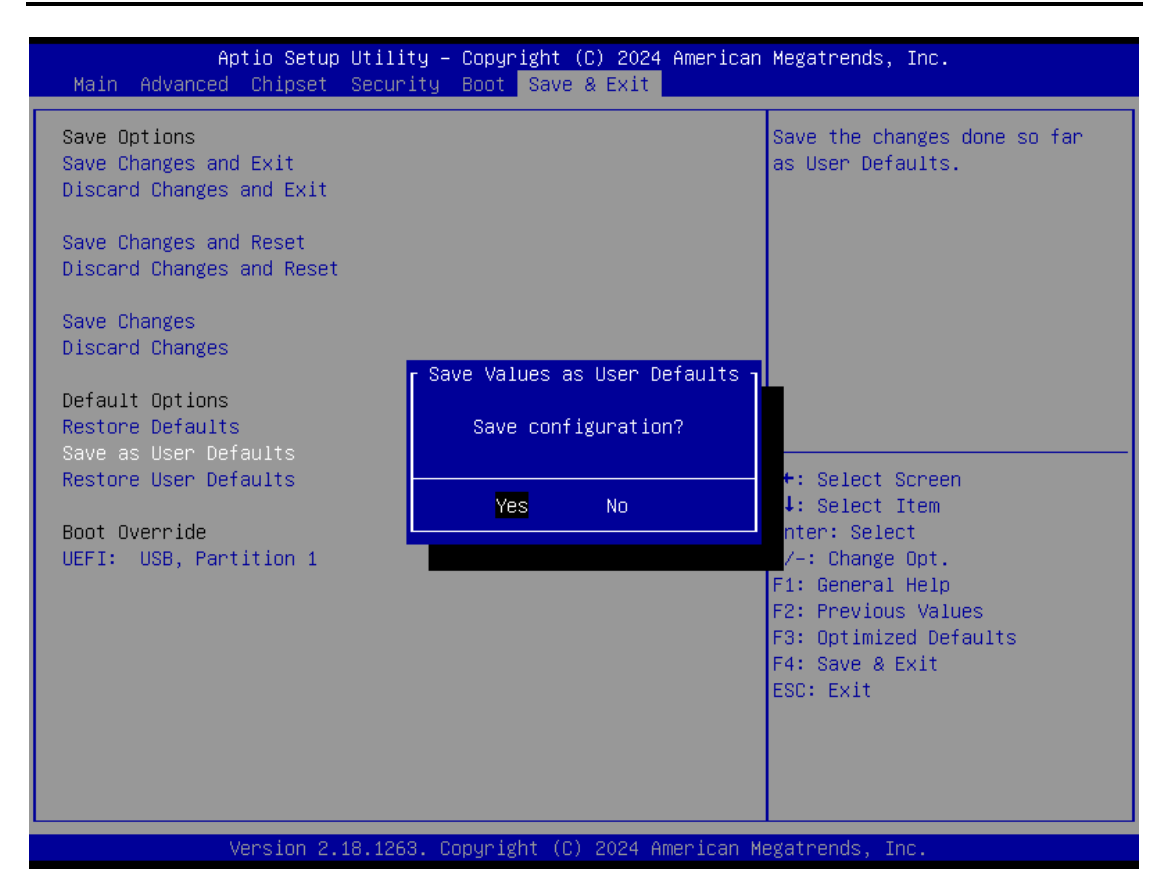

#### **Restore User Defaults**

It automatically sets all Setup options to a complete set of User Defaults when you select this option. Select Restore User Defaults from the Save & Exit menu and press <Enter>.

| Aptio Setup Utility – Copyright (C) 2024 American<br>Main Advanced Chipset Security Boot Save & Exit                      | Megatrends, Inc.                                                                                                    |
|----------------------------------------------------------------------------------------------------|----------------------------------------------------------------------------------------------------|
| Save Options<br>Save Changes and Exit<br>Discard Changes and Exit<br>Save Changes and Reset<br>Discard Changes and Reset  | Restore the User Defaults to<br>all the setup options.                                                                                                    |
| Save Changes<br>Discard Changes<br>Default Options<br>Restore Defaults<br>Save as User Defaults<br>Restore User Defaults? | ++: Select Screen                                                                                                    |
| Boot Override<br>UEFI: USB, Partition 1                                                                                   | ↑↓: Select Item<br>Enter: Select<br>+/-: Change Opt.<br>F1: General Help<br>F2: Previous Values<br>F3: Optimized Defaults<br>F4: Save & Exit<br>ESC: Exit |
| Version 2.18.1263. Copyright (C) 2024 American M                                                                          | egatrends, Inc.                                                                                                    |

## **Boot Override**

| Aptio Setup Utility – Copyright (C) 2024 Ameria<br>Main Advanced Chipset Security Boot <mark>Save &amp; Exit</mark>                                                                                                    | can Megatrends, Inc.                                                                                                    |
|----------------------------------------------------------------------------------------------------|----------------------------------------------------------------------------------------------------|
| Save Options<br>Save Changes and Exit<br>Discard Changes and Reset<br>Discard Changes and Reset<br>Save Changes<br>Discard Changes<br>Default Options<br>Restore Defaults<br>Save as User Defaults<br>Restore User Defaults<br>Boot Override<br>UEFI: USB, Partition 1 | ++: Select Screen<br>1: Select Item<br>Enter: Select<br>+/-: Change Opt.<br>F1: General Help<br>F2: Previous Values<br>F3: Optimized Defaults<br>F4: Save & Exit<br>ESC: Exit |
| Version 2 18 1263 Convright (C) 2024 America                                                                                                    | n Megatrends Inc                                                                                                    |

This page is intentionally left blank.

# Appendix A LAN Bypass Configuration

# **About LAN Bypass**

The iNA110 Series features a LAN bypass functionality designed to ensure uninterrupted network connectivity for LAN3 and LAN4 ports even if the device encounters unexpected errors. This feature automatically redirects network traffic around the device, minimizing downtime and maintaining network resilience for the connected segments.

The LAN Bypass feature covers three levels as below:

#### 1. Power loss

While the AC power loss occurs to this device, the LAN3 and LAN4 still can communicate with each other through hardware relay like as a short cut between two segments. If the power inlet can be normally done, the relay will turn to another correct position.

#### 2. GPO control

It acts like a switch of the application software. You can enable the hardware relay feature through the GPO control through the application programs. Then, the software solution provider can be more flexible to make it close with the program.

#### 3. WDT (Watchdog Timer)

The hardware supports the WDT (Watchdog Timer) function. While time-out happens after a defaulted period, the WDT will reset the system or make a short cut for two specific segments by hardware relay.

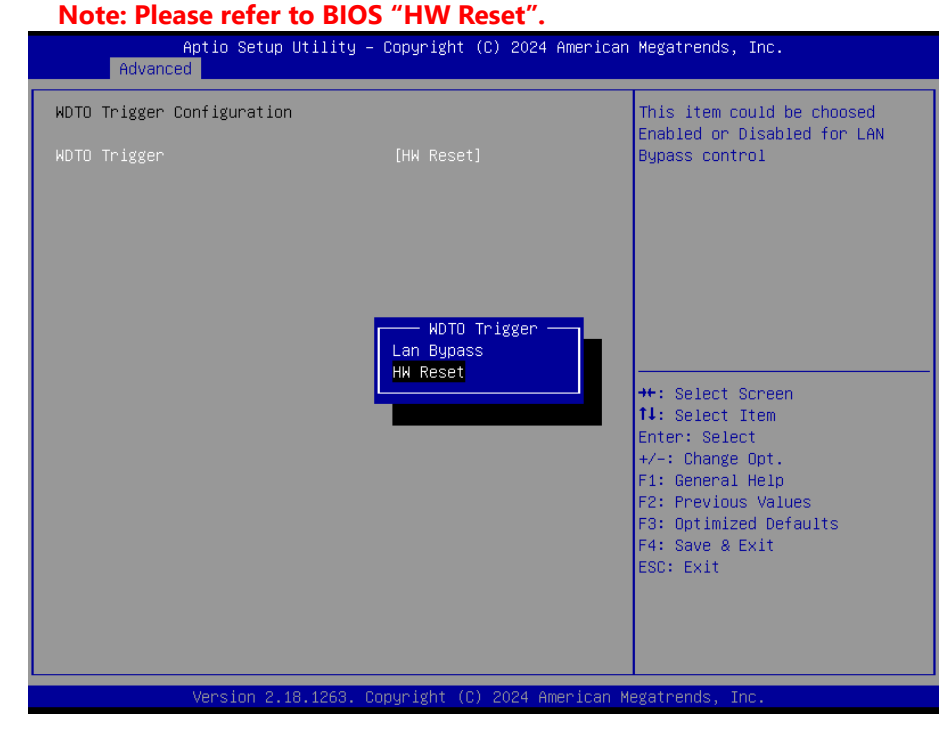

Note: If you need sample codes, please contact our FAE directly. And they are for reference

purposes only.

This page is intentionally left blank.

# Appendix B WDT Timer for System Reset

# WDT (Watchdog Timer)

The iNA110 supports the WDT (Watchdog Timer) function. While time-out happens after a defaulted period, the WDT will reset the system.

#### Note: Please refer to BIOS "HW Reset".

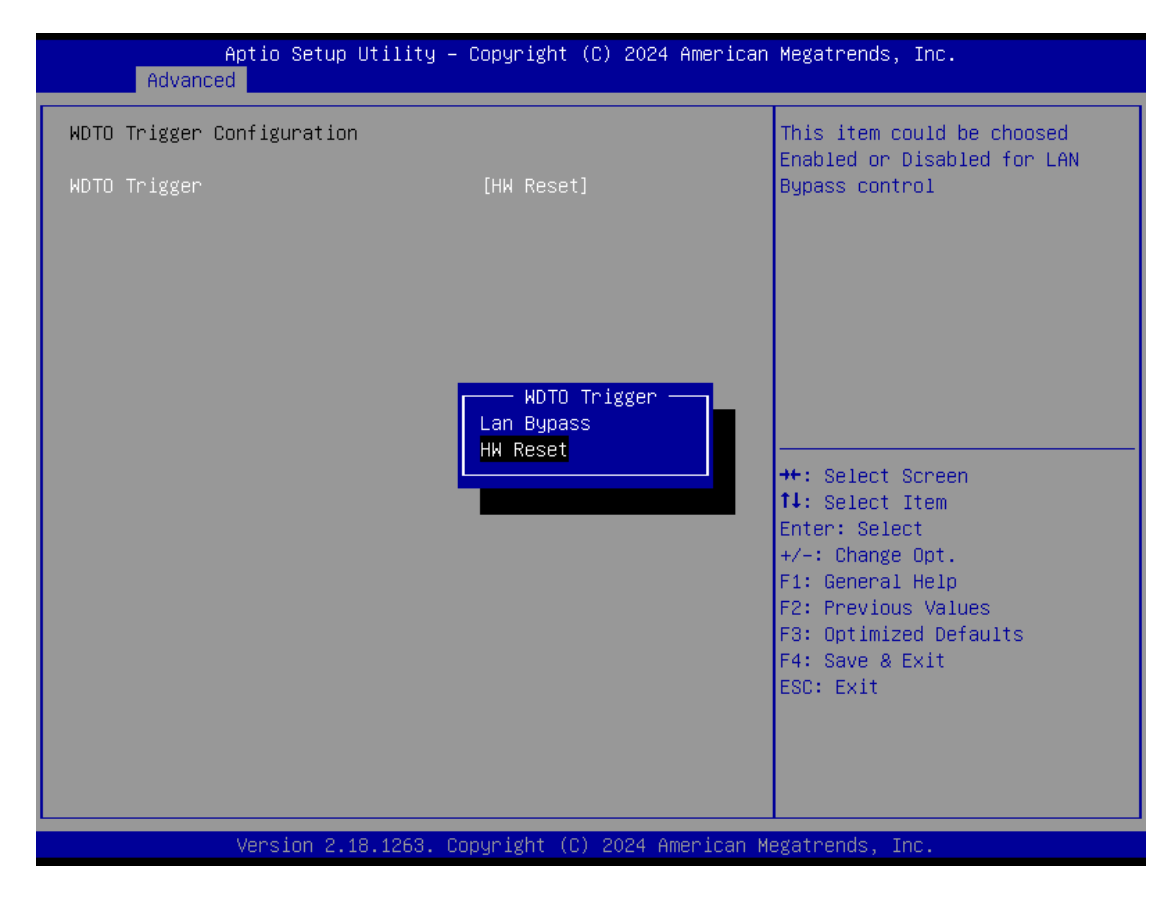

<u>Note</u>: If you need sample codes, please feel free contact our FAE. The codes are for reference purposes only.
This page is intentionally left blank.

## Appendix C Warning

- This is a class A Product. In a domestic environment this product may cause radio interference in which case the user may be required to take adequate measures.
- It will be danger if battery is incorrectly replaced. Replacing only with the same or equivalent type is highly recommended by the manufacturer. Dispose of used batteries according to the manufacturer's instructions.

 Warning for Hard Disk Drive Selection: TUV approved Hard Disk Drive is preferred for TUV compliance Hard Disk drive-Optional, (NWGQ2), generic, Input Voltage rated 5V DC/1.0A, 12V DC/1.8A maximum. Minimum clearance from uninsulated live parts 4.0 mm.

- The system has to be installed in an environment with maximum ambient temperature below 60°C
- The openings on the enclosure are for air convection, which helps protect the equipment from overheating. DO NOT COVER THE OPENINGS.
- Lay this equipment on a reliable surface when install. A drop or fall could cause damage.
- The equipment shall be installed according to specification as the tag. Make sure the voltage of the power source when connect the equipment to the power outlet.
- The current of load and output power of loads shall be not over the specification.
- This equipment must be connected to the reliable earthling before using.

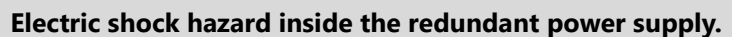

The exchange of modules shall be done by service person.